# Zimbra WebMail 使用者操作手册

V.20210118

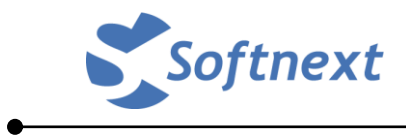

Copyright Softnext Technologies Corp.,中華數位科技股份有限公司版權所有。 本文件之所有內容,未經本公司事前書面授權,不得以任何方式(包括儲存於資料庫或 任何存取系統內)作全部或局部之翻印、仿製或轉載。 若對本內容有任何疑問或建議,歡迎來信至:service@softnext-inc.com。

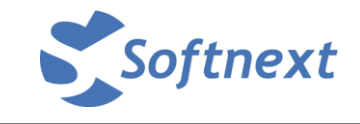

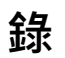

| — · | ・登入 Zimbra WebMail 系統 ・・・・・・・・・・・・・・・・・・・・・・・・・・・・・・・・・・・ |
|-----|-----------------------------------------------------------|
|     | Zimbra WebMail 主畫面簡介 ・・・・・・・・・・・・・・・・・・・・・4               |
| Ξ.  | ・新增「郵件資料夾」及標記(Tag) ・・・・・・・・・・・・・・・・・・・・・・・・・・・・・・・・・・・・   |
| 四   | · 喜好設定 · · · · · · · · · · · · · · · · · · ·              |
| 五   | ・撰寫郵件 ・・・・・・・・・・・・・・・・・・・・・・・・・・・・・・・・・・・・                |
| 六、  | ・使用連絡人・・・・・・・・・・・・・・・・・・・・・・・・・・・・・・・・・・・・                |
| 七   | ・使用行事暦・・・・・・・・・・・・・・・・・・・・・・・・・・・・・・・・・・・・                |
| 八·  | ・使用工作清單 ・・・・・・・・・・・・・・・・・・・・・・・・・・・・・35                   |
| 九·  | ・變更密碼・・・・・・・・・・・・・・・・・・・・・・・・・・・・・・・・・・・                  |
| + · | ・查看信箱容量・・・・・・・・・・・・・・・・・・・・・・・・・・・・・38                    |
|     |                                                           |

附錄、Zimbra 2FA 二階段驗證功能・・・・・・・・・・・・・・・・・・・・・・39

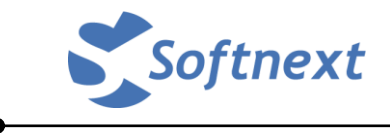

# — 🔨 登入 Zimbra WebMail 系統

請使用 Chrome 或 Firefox 瀏覽器連到貴校郵件主機之網址,就會看到如下圖的登入 畫面

| 福案 (P) 編輯 (E) 檢視 (V) 歴史 (S) 書籤 (B) 工具 (D) 說明 (H)                                                         |                                     |                                      |                             |                                   |                     |           |     |   |   |   |
|----------------------------------------------------------------------------------------------------|-------------------------------------|--------------------------------------|-----------------------------|-----------------------------------|---------------------|-----------|-----|---|---|---|
| Z Zimbra 網頁用戶端登入 X +                                                                                     |                                     |                                      |                             |                                   |                     |           |     |   |   |   |
| $\leftrightarrow$ $\rightarrow$ C $\textcircled{O}$ $\textcircled{O}$ $\textcircled{https://stu01.nsys}$ | su.edu.tw                           | ••                                   | • ⊠ ☆                       | Q 搜尋                              |                     | 111\      | 🗊 🥝 | 0 | J | Ξ |
|                                                                                                    |                                     |                                      |                             |                                   |                     |           |     |   |   |   |
|                                                                                                    |                                     |                                      |                             |                                   |                     |           |     |   |   |   |
|                                                                                                    |                                     |                                      |                             |                                   |                     |           |     |   |   |   |
|                                                                                                    |                                     |                                      |                             |                                   |                     |           |     |   |   |   |
| 1                                                                                                    | zimb                                | ra                                   |                             |                                   |                     |           |     |   |   |   |
|                                                                                                    | A SYNACOR PRO                       | DUCT                                 |                             |                                   |                     |           |     |   |   |   |
|                                                                                                    |                                     | 100口冷明,注于如3                          | 1.                          |                                   |                     |           |     |   |   |   |
|                                                                                                    |                                     | 17211999月71日里利日                      | <u> </u>                    |                                   |                     |           |     |   |   |   |
|                                                                                                    | 使用者名稱:                              |                                      |                             |                                   |                     |           |     |   |   |   |
|                                                                                                    | 密碼:                                 |                                      |                             |                                   |                     |           |     |   |   |   |
|                                                                                                    |                                     | □ 味持登人                               |                             |                                   |                     |           |     |   |   |   |
|                                                                                                    | 版本:                                 | 預設值                                  | •                           | 這是什麼?                             |                     |           |     |   |   |   |
|                                                                                                    |                                     |                                      |                             |                                   |                     |           |     |   |   |   |
|                                                                                                    |                                     |                                      |                             |                                   |                     |           |     |   |   |   |
|                                                                                                    |                                     |                                      |                             |                                   |                     |           |     |   |   |   |
|                                                                                                    |                                     |                                      |                             |                                   |                     |           |     |   |   |   |
|                                                                                                    |                                     |                                      |                             |                                   |                     |           |     |   |   |   |
|                                                                                                    |                                     |                                      |                             |                                   |                     |           |     |   |   |   |
|                                                                                                    |                                     |                                      |                             |                                   |                     |           |     |   |   |   |
| Zimb<br>Copyright © 2005-20                                                                              | bra ::開放原始碼傳<br>)19 Synacor, Inc. ( | 專訊及碼作辦公系統自<br>All rights reserved. " | D業界領導者 ::<br>Zimbra" is a r | :首於各格 - Wiki -<br>egistered trade | 調理<br>mark of Synad | cor, Inc. |     |   |   |   |

請輸入帳號及密碼即可登入郵件系統。

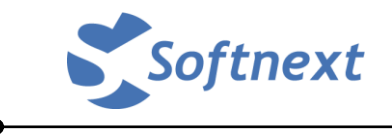

# 二、 Zimbra WebMail 主畫面簡介

登入後的畫面如下,上面是功能列,分別:郵件、連絡人、行事曆、工作及喜好設 定等。預設會是在郵件的部份,郵件的左邊是郵件資料夾跟小日曆,中間是郵件列 表,右邊則是郵件內容檢視畫面。

| 檔案(E)編輯(E) 檢視(             | (⊻) 歴史(S) 書籤(B) 工具(T) 説明(H)       |                         |                  |
|----------------------------|-----------------------------------|-------------------------|------------------|
| Z Zimbra: 收件匣              | × +                               |                         |                  |
| ← → ♂ ŵ                    | ⑦ ▲ https://stu01.nsysu.edu.tw/#1 | ··· 🛛 🗘 🔍 漫尋            | III\ 🗈 🤗 🖗 🎩 📕 🗏 |
|                            | 功能區                               | □ - 推荐                  | Q softnext -     |
| 郵件 連絡人                     | 行事曆 工作 喜好設定                       |                         | J                |
| 新郵件                        | ▼ 回覆 全部回覆 轉寄 歸檔 刪除                | □ 垃圾郵件 🛛 📥 🔷 🖉 🕶 🔹 動作 👻 | 繼續閱讀 🔍 檢視 👻      |
| ▼ 郵件資料夾                    | ♀ 按日期排序 ▽                         |                         |                  |
| 🎍 收件匣                      | -                                 |                         |                  |
| 🖪 寄件備份                     | 找不到結果。                            |                         |                  |
| 🍃 草稿                       |                                   |                         | _                |
| 🐻 垃圾郵件                     | 郵件清單                              | 郵件預覽區                   |                  |
| 1 已移除郵件                    |                                   |                         |                  |
| 搜尋                         | 0                                 |                         |                  |
| 標記                         | \$                                |                         |                  |
| <ul> <li>Zimlet</li> </ul> |                                   |                         |                  |
|                            | _                                 |                         |                  |
|                            | Ē                                 | 3                       |                  |
|                            |                                   |                         |                  |
|                            |                                   |                         |                  |
|                            |                                   |                         |                  |
| <b>4 4</b> 202011目         | <b>F 16</b>                       |                         |                  |
| 日一二三四                      | 五六                                |                         |                  |
| 1 2 3 4 5                  | 6 7                               |                         |                  |
| 8 9 10 11 12               | 13 14                             |                         |                  |
| 22 23 24 25 26             | 27 28                             |                         |                  |
| <b>29 30</b> 1 2 3         | 4 5                               |                         |                  |
| 6 7 8 9 10                 | 11 12                             |                         |                  |

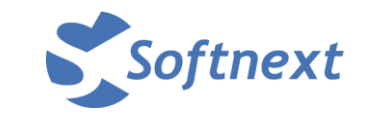

Zimbra 郵件系統的語系是依瀏覽器的語系自動切換的。

所以如果想要切換不同的語系,就必須修改瀏覽器的設定,以下用 Firefox 為例說明。

| 備菜(上) 漏戰(上) 傾倪(♥) 歴史(5) 書                                    | 戦(B) 工具(1) 説明(H)         |                       |                 |
|--------------------------------------------------------------|--------------------------|-----------------------|-----------------|
| 🛛 Zimbra: Inbox 🛛 🗙 🗙                                        | ☆ 選項 × +                 | 00 0.00               |                 |
| $\leftrightarrow$ $\rightarrow$ C' $\textcircled{o}$ Firefox | about:preferences        | ☆ Q 搜尋 I              |                 |
|                                                              |                          | ♀在選項                  | 中尋找             |
| ☆ 一般                                                         |                          | 將顯示的語言                | 言改為英            |
| <b>企</b> 首頁                                                  | 語言                       | 文,並重啟為                | 则覽器             |
|                                                              | 請選擇 Firefox 要用來顯示選單、介面訊息 | 以及通知内容的語言。            |                 |
| く、授尋                                                         | 中文 (台灣)                  | , 設定其他語言 ( <u>L</u> ) |                 |
| ਊ 隱私權與安全性                                                    | 請選擇瀏覽支援多國語言的網頁時要優先顯      | <b>頁示哪種語言</b>         | 選擇 ( <u>O</u> ) |
| C Sync                                                       | ✓ 打字時即時檢查拼字 (I)          |                       |                 |
|                                                              | 檔案與應用程式                  |                       |                 |
|                                                              | <b>⊤</b> #               |                       |                 |

#### Zimbra WebMail 就自動切換為該語系。

| <u>File Edit View History Boo</u>                                                                                                    | kmarks Iools Help                                                                 |
|----------------------------------------------------------------------------------------------------|-----------------------------------------------------------------------------------|
| Z Zimbra: Inbox                                                                                                    | x +                                                                               |
| $\leftarrow \rightarrow C \textcircled{0}$                                                                                                    | ▲ https://stu01.nsysu.edu.tw/#1 ♥ ☆ Q. Search III E  Ø Ø Ø Ø I                    |
| C zimbra                                                                                                    | Search Q softnext -                                                               |
| Mail Contacts C                                                                                                    | alendar Tasks Preferences U                                                       |
| New Message                                                                                                    | Reply Reply to All Forward Archive Delete Spam 🗁 🖉 🗸 Actions 👻 Read More 🔍 View 🗸 |
| ▼ Mail Folders                                                                                                    | Sorted by: Date $\nabla$                                                          |
| 🔮 Inbox 🔻                                                                                                    | No results found.                                                                 |
| Junk                                                                                                    |                                                                                   |
| Gaandaa                                                                                                    |                                                                                   |
| Searches                                                                                                    |                                                                                   |
| ► Zimlets                                                                                                    |                                                                                   |
|                                                                                                    |                                                                                   |
| 44         4         November 2020         >         9           S         M         T         W         T         F         S           1         2         3         4         5         6         7           8         9         10         11         12         13         14           15         16         17         18         19         20         24           22         23         24         25         26         27         28           29         30         1         2         3         4         5           6         7         8         9         10         11         12 |                                                                                   |

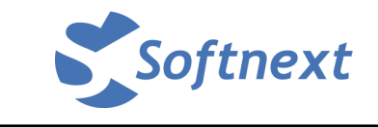

## 如果想要調整版面的顯示位置,可以按右上角的「檢視」。 在這裡也可以調整郵件清單的彙整方式。

| 榴案(E)編輯(E)檢視) | ⊻ 歴史(S) 書籤(B) | 工具① 説明(出)             |                     | X            |
|---------------|---------------|-----------------------|---------------------|--------------|
| Z Zimbra: 收件匣 | × +           |                       |                     |              |
| ↔ ∀ ∅         | 🛛 🔒 https://s | tu01.nsysu.edu.tw/#1  | … ♥ ☆ Q 搜尋 IIN ①    | ❷ ❷ @ 』 ≡    |
|               |               |                       | [□ - 渡辛             | Q softnext - |
| 郵件 連絡人        | 行事曆 工作        | 下 喜好設定                |                     | <u>ن</u>     |
| 新郵件           | - 回覆 3        | 部回覆  轉寄  歸檔  刪附       | * 垃圾郵件 📥 🔹 🛷 🕶 動作 🔻 | 繼續閱讀 🔍 檢視 ▼  |
| ▼ 郵件資料夾       | ☆ 按日期排用       | ς V                   |                     | ○ 按會話 [vc]   |
| 🎍 收件匣         | *             | 2010/10/10/10/10/10/1 |                     | ≥ 按郵件 [vm]   |
| 📴 寄件備份        |               | 找不到結果。                | 預設郵件清單的呈現方式是        | 閱讀窗格 ▶       |
| 🍃 草稿          |               |                       | 「按會話」,它會依照相同        | 展開對話 ▶       |
| 🐻 垃圾郵件        |               |                       | 的寄收件人及主旨彙整為同        | 分組方式         |
| 1 已移除郵件       |               |                       | 一筆,如果擔心找个到信件        |              |
| 搜尋            | ¢.            |                       | 一封一封列出來             |              |
| 標記            | \$P.          |                       |                     |              |
| ► Zimlet      |               |                       |                     |              |

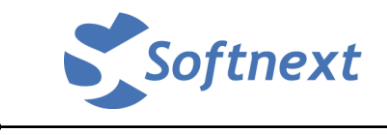

## 三、新增「郵件資料夾」及標記(Tag)

在左邊「郵件資料夾」旁的小齒輪按一下,就會出現如下選單。按下「新資料夾」 後,會出現另一個對話方塊,可以輸入新資料夾的名稱,選擇顏色,以及資料夾要 放的位置,按下「確定」即可完成。

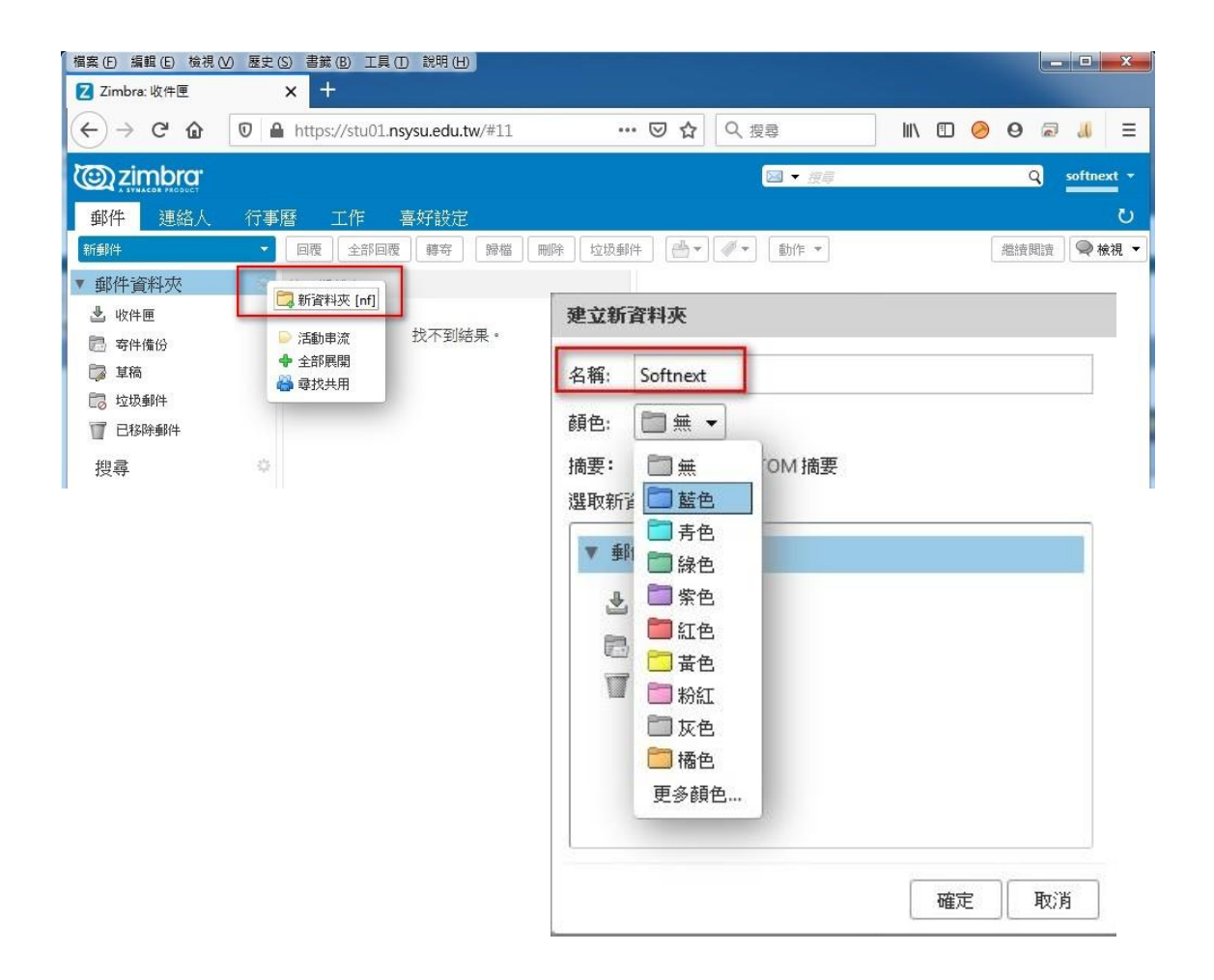

| C zimbra              |                        | □ ▼ 授章     | Q softnext - |
|-----------------------|------------------------|------------|--------------|
| 郵件 連絡人 彳              | 行事曆 工作 喜好設定            |            | ŭ            |
| 新郵件                   | ▼ □覆 全部回覆 轉寄 歸檔 刪除 垃圾郵 | キ 付 ▼ 動作 ▼ | 繼續閱讀 🔍 檢視 ▼  |
| ▼ 郵件資料夾               | 🔄 接日期排序 🗸              |            |              |
| ▼ 🖢 收件匣<br>🛅 Softnext | 找不到結果。                 |            |              |
| 📴 寄件備份                |                        |            |              |
| 🎲 草稿                  |                        |            |              |
| 🐻 垃圾郵件                |                        |            |              |
| 1 已移除郵件               |                        |            |              |

除了「郵件」之外,其他如「連絡人」、「行事曆」及工作也可以用同樣的方式新增。

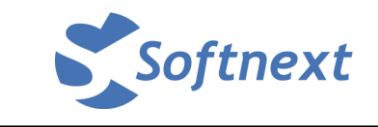

在左邊「標記」旁的小齒輪按一下,就會出現如下選單。按下「新標記」後,會出 現另一個對話方塊,可以輸入標記的名稱,選擇顏色,按下「確定」即可完成。

| Dzimbra <sup>.</sup> |                |              |                  | ] - 授章 | Q                 | softr |
|----------------------|----------------|--------------|------------------|--------|-------------------|-------|
| 郵件 連絡人               | 行事曆 工作         | 下 喜好設定       |                  |        |                   |       |
| 鏩件                   |                | ≥部回覆 轉寄 歸檔 刪 | 除 垃圾郵件 📥 🔹 🖉 🕶 🗌 | 動作 👻   | 繼續閱讀              |       |
| 郵件資料夾                | 🔅 按日期排序        | ξV           |                  |        |                   |       |
| ▶ 收件匣                |                | 北太列は甲。       |                  |        |                   |       |
| Softnext             |                |              |                  |        |                   |       |
| 📑 苛仟惲份<br>🗟 甘稿       |                |              |                  |        |                   |       |
| 🐻 垃圾郵件               |                |              | 建立新標記            |        |                   |       |
| 1 已移除郵件              |                |              | <b>捷</b> 記 夕縮·   |        |                   |       |
| 搜尋                   | 0              |              |                  |        |                   |       |
| 標記                   | ▲ #5+冊 10 1 ++ |              | Important        |        |                   |       |
| Zimlet               |                | 1            |                  | 🧹 🖉 藍色 |                   |       |
|                      | Ē              |              |                  | 🥏 寿色   | ()肖               |       |
|                      |                |              |                  | 🧳 綠色   | the second second |       |
|                      |                |              |                  | ✓ 紫色   |                   |       |
|                      |                |              |                  | ●紅色    |                   |       |
|                      |                |              |                  | 🧭 黃色   |                   |       |
|                      |                |              |                  | 🛷 粉紅   |                   |       |
|                      |                |              |                  | 🧳 灰色   |                   |       |
|                      |                |              |                  | 🥖 橘色   |                   |       |
|                      |                |              |                  | 更多顏色   |                   |       |

#### 在左邊「標記」的底下就會出現新增好的標記。

| ▼ 🫓 收件匣                                                                 | 找不到結果。 |
|-------------------------------------------------------------------------|--------|
| <ul> <li>一 寄件備份</li> <li>草稿</li> <li>□ 垃圾郵件</li> <li>□ 日移除郵件</li> </ul> |        |
| 搜尋                                                                      |        |
| ▼ 標記                                                                    |        |
| <ul> <li>Zimlet</li> </ul>                                              |        |

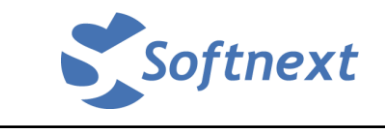

# 四、 喜好設定

喜好設定區是屬於每個人喜好的設定項目,這裡僅就比較重要的部份提出說明,其 他請自行查看及依說明設定即可。

| 檔案(E) 編輯(E) 檢視(V) 歴史(<br>7 Zimbra: 喜好設定: 一般                                                                                                    | S) 書籤 (B) 工具 (D) 說明 (H) 🗙 🕂 |                                                                                                    |
|----------------------------------------------------------------------------------------------------|-----------------------------|----------------------------------------------------------------------------------------------------|
|                                                                                                    | https://stu01.nsysu.edu.tw/ | #2 … 🖸 🏠 🔍 渡尋 📗 🗈 🥥 🖉 🍶 😑                                                                                                    |
|                                                                                                    |                             | Q softnext ▼                                                                                                    |
| 郵件 連絡人 行事                                                                                                    | 曆 工作 喜好設定                   | <u>ن</u>                                                                                                    |
| 儲存取消                                                                                                    | 復原變更                        |                                                                                                    |
| ▼ 喜好設定                                                                                                    | 登入                          | n in the second second s |
| 1000 mm                                                                                                    | 密碼:                         | 變更密碼                                                                                                    |
| 9月11日 1月11日 1月111日 1月11日 1月11日 1月11日 1月11日 1月11日 1月11日 1月11日 1月11日 1月11日 1月11日 1月11日 1月11日 1月11日 1月11日 1月11日 1月11日 1月11日 1月11日 1月11日 1月11日 1月11日 1月111日 1月111日 1月111日 1月111日 1月111日 1月111日 1月111日 1月111日 1月111日 1月111日 1月111日 1月111日 1月111日 1月111日 1月111日 1月11日 1月11日 1月11日 1月11日 1月11日 1月11日 1月11日 1月11日 1月11日 1月11日 1月11日 1月11日 1月11日 1月11日 1月11日 1月11日 1月11日 1月11日 1月11日 1月11日 1月11日 1月11日 1月11日 1月11日 1月111日 1月111日 1月111日 1月1111111 1月11111111 | 預設用戶端:                      | ◎ 進階 (Ajax)                                                                                                    |
| ₩ 篩選條件                                                                                                    |                             | ◎ 標準 (HTML)                                                                                                    |
| ▲ 资章<br>▶ 外出                                                                                                    |                             |                                                                                                    |
| ☑ 丌由                                                                                                    | 外觀                          | E.                                                                                                    |
| 🎍 連絡人                                                                                                    | 主題:                         | 和諧                                                                                                    |
| 行事曆                                                                                                    | 字型:                         | 標準 •                                                                                                    |
| 🎍 共用                                                                                                    | 顯示字型大小:                     | 正常 🔻                                                                                                    |
|                                                                                                    | 列印字型大小:                     | 12pt -                                                                                                    |
| ● 唯人/進山                                                                                                    |                             |                                                                                                    |
| Z Zimlet                                                                                                    | 時區和語言                       |                                                                                                    |
| <b>4 4</b> 2020 11 月 ▶ ₩                                                                                                    | 時區:                         | GMT +08:00 臺北 ▼                                                                                                    |
| 日一二三四五六                                                                                                    | 語言:                         | 中文(台湾) - 中文 (台湾) 🔻                                                                                                    |
| 1 2 3 4 5 6 7<br>8 9 10 11 12 13 14                                                                                                    | 撰寫方向:                       | 從左到右 ▼ □ 在撰寫工具列中顯示方向按鈕                                                                                                    |
| 15 16 17 18 19 20 21                                                                                                    |                             |                                                                                                    |
| 22         23         24         25         26         27         28           29         30         1         2         3         4         5                                                                                                    | 搜尋                          |                                                                                                    |
| 6 7 8 9 10 11 12                                                                                                    | 地盘资料本:                      | 一 抽蟲磁甸廷怜捐畜性资料本                                                                                                    |

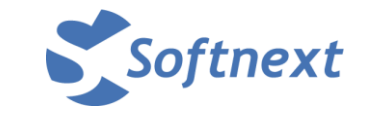

要調整喜好設定前,第一個必須先設定的是自己帳號的「**顯示名稱**」。 這是系統的限制,如果沒有先設定的話,之後要調整任何項目都會出現警告而無法 設定完成。

設定方法如下:

先選左邊的「帳戶」,在右邊中間的「寄件者」欄位輸入名稱,最後再按下「儲存」即可。

| 備案(E) 編輯(E) 檢視(V) 歴史(S)                                                                                                    | 5) 書籤 (B) 工具 (D) 說明 (H)     |                  |                   |                        |          |              |
|----------------------------------------------------------------------------------------------------|-----------------------------|------------------|-------------------|------------------------|----------|--------------|
| Z Zimbra: 喜好設定: 帳戶                                                                                                    | × +                         |                  |                   |                        |          |              |
| $\leftarrow$ $\rightarrow$ C $\textcircled{0}$                                                                                                    | https://stu01.nsysu.edu.tw/ | ¥5               | ເ ☆               | Q 搜尋                   | III\ 🗊 🤗 | 9 a 📕 =      |
| Contraction of the second second seco |                             |                  |                   | ▲ ▼ 搜尋                 |          | Q softnext - |
| 郵件 連絡人 行事用                                                                                                    | 医 工作 喜好設定                   |                  |                   |                        |          | U            |
| 儲存取消                                                                                                    | 復原變更                        |                  |                   |                        |          |              |
| ▼ 喜好設定                                                                                                    | 能局                          |                  |                   |                        |          |              |
| 微一般                                                                                                    |                             |                  |                   |                        |          |              |
| 🖄 帳戶                                                                                                    | 帳戶名稱                        | 狀態               | 電子郵件地址            |                        |          | 類型           |
| 🖂 郵件                                                                                                    | 主要帳戶                        | 確定               | softnext@nsysu    | .edu.tw                | É        | 要            |
| 🌱 篩選條件                                                                                                    | 新增外部帳戶 新增角色                 | 刪除               |                   |                        |          |              |
| 🚽 簽章                                                                                                    |                             |                  |                   |                        |          |              |
| 🇞 外出                                                                                                    | -<br>子 単能 白熱 ウ格             |                  |                   |                        |          |              |
| 🥏 可信位址                                                                                                    | 上安帐户故止国                     |                  |                   |                        |          |              |
| 🛓 連絡人                                                                                                    | 電子郵件地址:                     | softnext@nsysu.e | edu,tw            |                        |          |              |
| 行事曆                                                                                                    | 帳戶名稱:                       | 主要帳戶             |                   |                        |          |              |
| 43 共用                                                                                                    | 5                           |                  |                   |                        |          |              |
|                                                                                                    | 已傳送郵件的設定<br>安姓 <i>来</i> 。3  | 嗯雨壶之和44 「安       | 四半日期位由顯示6         | ち々報                    |          |              |
| ● 健人/健出                                                                                                    | जननः ।                      |                  | 计估计计算计算机          | y-白枏                   |          |              |
| 」」述译                                                                                                    | <b>Dm</b> .                 |                  | 新 1 棚/合机完关。       | sonnext@nsysu.edu.tw + |          |              |
|                                                                                                    | 四视;                         |                  | 度」1199112-1227年高; |                        |          |              |
|                                                                                                    | Arr da                      | 9932 800 SM      |                   |                        |          |              |
|                                                                                                    |                             | 管理恐时策草…          |                   |                        |          |              |
| 8 9 10 11 12 13 14                                                                                                    | 代表:                         | 以下使用者已委派         | 對此帳戶的授權           |                        |          |              |
| 15 16 17 18 19 20 21<br>22 23 24 25 26 27 28                                                                                                    |                             | 名稱               |                   |                        | 類型       |              |
| <b>29 30</b> 1 2 3 4 5                                                                                                    |                             |                  |                   |                        |          |              |
| 6 7 8 9 10 11 12                                                                                                    |                             |                  |                   | 找不到結果。                 |          | ,            |

在「喜好設定」裡可以調整很多東西之後,再一起去按左上角的「儲存」即可。如果有調整但是沒有按「儲存」的話,系統也會出現提示詢問是否確定不儲存。

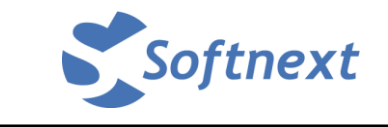

設定簽名檔的方式,

選左邊的「簽章」,在右邊輸入這個簽名檔的「名稱」,再到底下文字框的部份輸入 簽名檔內容,最後再按下「儲存」即可。

如果要新增其他的簽名,可以按一下「新簽章」,就可以再設定不同的簽名內容。

| 檔案 (E) 編輯 (E) 檢視 (V) 歷史 (S) 書籤 (B) 工具 (T) 說明 (H)                                                                                               |                          |
|----------------------------------------------------------------------------------------------------|--------------------------|
| Z Zimbra: 喜好設定: 签章 X 十                                                                                                    |                          |
| ← → C f f l l https://stu01.nsysu.edu.tw/#4                                                                                                    | … ♥ ☆ Q 渡尋 Ⅲ             |
|                                                                                                    | 🛔 👻 🥂 🖉 🔍 softnext 💌     |
| 郵件 連絡人 行事曆 工作 喜好設定                                                                                                    | U                        |
| 儲存取消復原變更                                                                                                    |                          |
| ▼ 喜{儲存目前選項<br>◎ 一般                                                                                                    |                          |
| 💩 帳戶                                                                                                    | 名稱: MyDefault<br>練文字格式 ▼ |
| MyDefault                                                                                                    | Felix@Softnext           |
| ₩ 篩選條件                                                                                                    |                          |
|                                                                                                    |                          |
|                                                                                                    |                          |
|                                                                                                    |                          |
|                                                                                                    |                          |
| ▲ 共用 · · · · · · · · · · · · · · · · · ·                                                                                                    | 收速线人新梅兰 vCare            |
| · 通知                                                                                                    |                          |
| ⑤ 匯入/匯出                                                                                                    |                          |
| △ 捷徑                                                                                                    |                          |
| Z Zimlet 新動                                                                                                    | <sup>3</sup> 件 回覆與轉寄     |
| <b>┽ ∢</b> 2020 11 月 ▶ ₩主要帳戶: 無                                                                                                    | 簽章 ▼                     |
| 日 一 二 三 四 五 六<br>1 2 2 4 5 6 7 簽章放置: ●                                                                                                    | 郵件本文上面 🔘 郵件本文下面          |
| 8 9 10 11 12 13 14                                                                                                    |                          |
| 15 16 17 18 19 20 21                                                                                                    |                          |
| 22         23         24         25         26         27         28           29         30         1         2         3         4         5 |                          |
| 6 7 8 9 10 11 12                                                                                                    |                          |

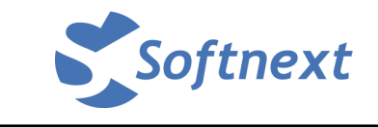

個人郵件規則之設定(篩選條件),

選左邊的「篩選條件」,在右邊的設定區選擇是要針對寄進來的(傳入)或是寄出場的 (傳出)設定,再按下「建立篩選條件」。

| 檔案(E) 編輯(E) 檢視(M) 歷史(S) 書                                                                                                    | 籖(B) 工具(T) 說明(H)                    |             |              |              |              |
|----------------------------------------------------------------------------------------------------|-------------------------------------|-------------|--------------|--------------|--------------|
| Z Zimbra: 喜好設定: 篩選條件 🗙                                                                                                    | +                                   |             |              |              |              |
|                                                                                                    | os://stu01. <b>nsysu.edu.tw</b> /#5 | ເ ☆         | Q 搜尋         | III\ 🗊 🤗     | 0 🗟 📕 🗏      |
| Carter Street Street St |                                     |             | ▲ ▼ 搜尋       |              | Q softnext - |
| 郵件 連絡人 行事曆                                                                                                    | 工作 喜好設定                             |             |              |              | U            |
| 儲存取消                                                                                                    | 變更                                  |             |              |              | 1            |
| ▼ 喜好設定                                                                                                    |                                     |             |              | 附註: 糸統會立即儲存  | F對篩選規則的變更。   |
| 徽一般                                                                                                    | 活動串流篩選條件                            |             |              |              |              |
| 🚵 帳戶                                                                                                    | 活動串流設定<br>方便時檢視。                    | 到不太重要的郵件時,這 | 些郵件才會從您的「收件匣 | [] 移至某個「活動串》 | 旕」資料夾,供您在    |
| 🖂 郵件                                                                                                    |                                     | -           |              |              |              |
| ♀ 篩選條件                                                                                                    | 傳入郵件篩選條件 傳出郵件篩選條件                   |             |              |              |              |
| 🚽 簽章                                                                                                    | 建立篩選條件 編輯篩選條件 刪                     | 除篩選條件 執行篩邊  | 墨條件          |              |              |
| ▶ 外出                                                                                                    |                                     |             |              |              |              |
| 🥏 可信位址                                                                                                    | 活動篩選條件                              |             | 可用篩選條件       |              |              |
| 🎍 連絡人                                                                                                    |                                     |             | <b>斤</b> 增   |              |              |
| ☐ 行事曆                                                                                                    | · 我个到結果。                            | 移除          |              |              |              |
| 🛔 📥 共用                                                                                                    |                                     |             | 40           |              |              |
| 🎍 通知                                                                                                    |                                     |             | _12<br>      |              |              |
| 5 匯入/匯出                                                                                                    |                                     | <b>V</b>    | P45          |              |              |
| ▲ 捷徑                                                                                                    |                                     |             |              |              |              |
| Zimlet                                                                                                    |                                     |             |              |              |              |
| ◀ ◀ 202011月 ▶ ₩                                                                                                    |                                     |             |              |              |              |
| 日一二三四五六                                                                                                    |                                     |             |              |              |              |
| 8 9 10 11 12 13 14                                                                                                    |                                     |             |              |              |              |
| 15 16 17 18 19 20 21                                                                                                    |                                     |             |              |              |              |
| 22 23 24 25 26 27 28<br>29 30 1 2 3 4 5                                                                                                    |                                     |             |              |              |              |
| 6 7 8 9 10 11 12                                                                                                    |                                     |             |              |              |              |

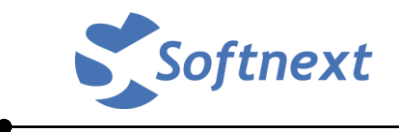

在出現的對話框中,輸入條件名稱,再依需要選擇此規則要生效的欄位等等。

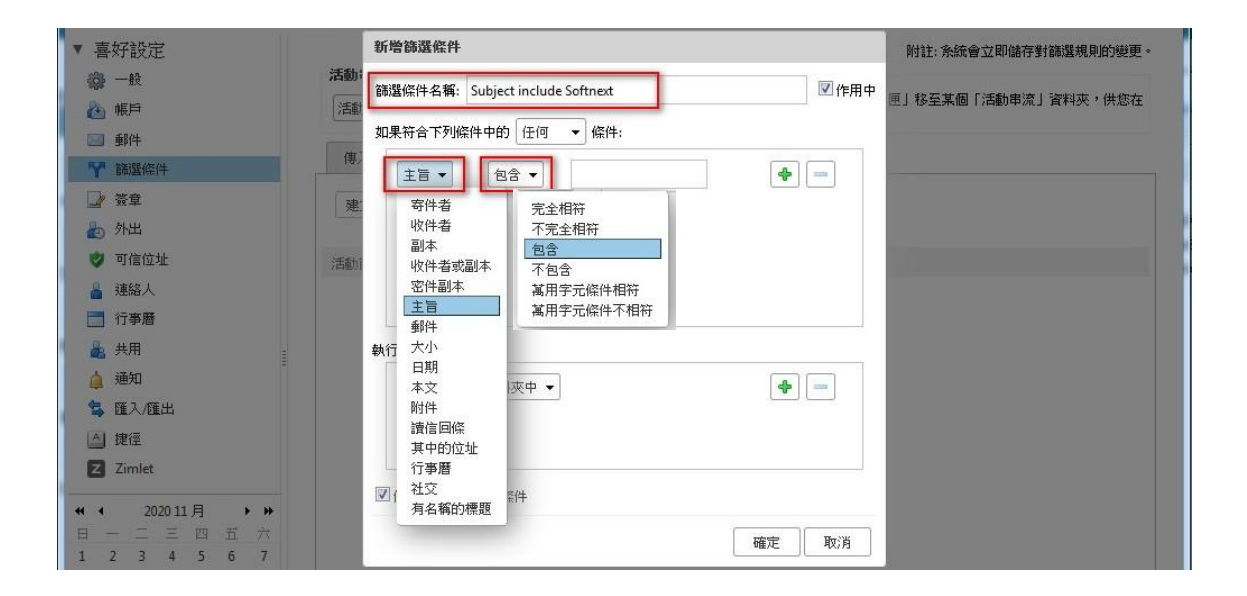

如果是要做複合條件,則可以按右邊的「十」,就會再出現一個新的條件欄位可以新增。

| ▼ 喜好設定                                  | 新增篩選條件                                 | (立即儲存對篩選規則的變更。 |
|-----------------------------------------|----------------------------------------|----------------|
| · 金 · 金 · 金 · 金 · 金 · 金 · 金 · 金 · 金 · 金 | 篩選條件名稱: Subject include Softnext I 作用中 | 活動串流」資料夾,供您在   |
|                                         | 如果符合下列條件中的 任何 🔹 條件:                    |                |
| ₩ 篩選條件                                  | 主旨 ▼ 包含 ▼ Softnext ● ■                 |                |
| ☐ 资章                                    |                                        |                |
| 約 外出                                    |                                        |                |
| 可信位址<br>活動                              |                                        |                |
| 🎍 連絡人                                   |                                        |                |
| 行事曆                                     |                                        |                |

再調整如下畫面的複合條件的關係設定, 「任何」表示只要符合任何一個條件即生效; 「所有」表示必須同時符合所有條件才生效。

| 如果符合下列條件中的 | 任何 🔫 | 條件: |
|------------|------|-----|
| 主旨 🔹 包含    | 任何所有 |     |

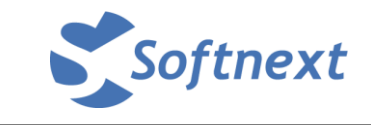

| ▼ 喜好設定                                                                | 新增篩選條件                                                             | 附註:系統會立即儲存對篩選規則的變更。 |
|-----------------------------------------------------------------------|--------------------------------------------------------------------|---------------------|
|                                                                       | 翻 翻题條件名稱: Subject include Softnext ☑ 作用中<br>如果符合下列條件中的 任何 → 條件:    | E」移至某個「活動申流」資料夾,供您在 |
| <ul> <li>♥ 翻選條件</li> <li>&gt; 资章</li> <li>&gt; 资章</li> </ul>          | 售,<br>主旨 ▼ 包含 ▼ Softnext                                           |                     |
| <ul> <li>可信位址</li> <li>通給人</li> <li>行事員</li> </ul>                    | in i                                                               |                     |
| ▲ 共用<br>▲ 通知<br>包 陈入雁出                                                | 執行下列動作:<br>儲存在收件匣 ▼                                                |                     |
| △ 捷億<br>2 Zimlet<br>( ◆ 202011月 → »<br>日 一 二 三 四 五 六<br>1 2 3 4 5 6 7 | 儲存在收件里     放棄     沒を至資料夾     標記     便信記     重新導向目的位址     確定     取消 |                     |

設定好條件之後,就到底下選擇要執行的動作。

「放棄」表示把信件移去「已移除郵件」,例如有不要的廣告信等可以如此設定。

「**移至資料夾**」或「標記」則都必須如前一節說明的內容,有先新增好的「郵件資 料夾」或「標記」才能選用。

要特別注意的是「重新導向目的位址」這個重作設定。

這個動作是會直接把信件就轉到指定的信箱位址去,而且在自己的信箱裡完全不會留存,也不會在「已移除郵件」中有任何備份。

所以除非確定都沒有要使用此信箱,都要轉去自己的其他信箱,否則的話都會建議 也要用複合式動作,如下圖所示,設定重新導向之外,再新增另一個動作是「儲存 在收件匣」。

|                                | 執行下列動)作:                        |
|--------------------------------|---------------------------------|
| ▲ 通知                           | 重新導向目的位址 ▼ felix@softnext.com.t |
| ▲ 捷徑                           | 儲存在收件匣 ▼ ● ●                    |
| Z Zimlet                       | ☑ 停止處理其他篩潛條件                    |
| 日 — 二 三 四 五 六<br>1 2 3 4 5 6 7 | 確定 取消                           |

在動作設定的底下還有一個勾選框是「停止處理其他篩選條件」,如果有勾選的話, 當系統執行到此規則之後,就不會再執行其他規則了,所以如果有多筆的郵件規則, 建議都不要勾選,或是非常確定這筆規則是最後一筆了才勾,否則後面再有新增的 規則都不會執行喔。

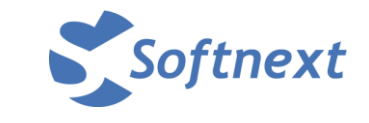

例如:新增了一條規則,條件名稱是「Subject include Softnext」 套用的欄位是「主旨」要「包含」「Softnext」這個字串, 針對這樣的郵件,要把它標記為「Important」,並且要移去「Softnext」這個資料夾, 設定完成的郵件規則就如下圖所示,按下「確定」即可生效。

| ▼ 喜好設定                                                        | 新增篩選條件                                   | 附註: 系統會立即儲存對篩選規則的變更。 |
|---------------------------------------------------------------|------------------------------------------|----------------------|
| <ul> <li>一般</li> <li>活動:</li> <li>(#)</li> <li>活動:</li> </ul> | 篩選條件名稱: Subject include Softnext I I 作用中 | 匣」移至某個「活動串流」資料夾,供您在  |
|                                                               | 如果符合下列條件中的 任何 🔹 條件:                      |                      |
| · 新羅條件 傳                                                      | 主旨 ▼ 包含 ▼ Softnext                       |                      |
| <b>建</b> 资章                                                   |                                          |                      |
| 护 外出                                                          |                                          |                      |
| ⑦ 可信位址 活動                                                     |                                          |                      |
| 🎍 連絡人                                                         |                                          |                      |
| 行事曆                                                           |                                          |                      |
| 🎍 共用                                                          | 執行下列動作:                                  |                      |
| 🋕 通知                                                          | 標記 ▼ Important                 ●         |                      |
| <b>雪 匯入/匯出</b>                                                | 移车資料夾 ▼ Softnext ◆ ■                     |                      |
| ▲ 捷徑                                                          |                                          |                      |
| Z Zimlet                                                      |                                          |                      |
|                                                               | ☑ 停止處理其他篩選條件                             |                      |
| 日 一 二 三 四 五 六<br>1 2 3 4 5 6 7                                | 確定 取消                                    |                      |

在篩選條件的總覽畫面就會出現剛才新增的規則。

當有多筆規則時,可以按「上移」或「下移」,以調整規則的先後順序,越上面的越優先處理。

如果某一筆規則只是暫時不想使用,但是不想要刪除它,則可以先點選它,再按「移 除」,則該規則就會移去右邊的框框,在右邊框框的規則就等於是「停用」的意思, 它就不會生效了。

當確定這筆規則不要時,則可以按「刪除篩選條件」把它刪掉。

| 儲存取消        | 復原變更                      |                                |
|-------------|---------------------------|--------------------------------|
| ▼ 喜好設定      |                           | 附註: 糸統會立即儲存對篩選規則的變更。           |
| <b>微</b> 一般 | 活動串流篩選條件                  |                                |
| 🚵 帳戶        | 活動串流設定<br>方便時檢視。          | 些郵件才會從您的「收件匣」移至某個「活動串流」資料夾,供您在 |
| ── 郵件       |                           |                                |
| 🌱 篩選條件      | 傳入郵件篩選條件 博出郵件篩選條件         |                                |
| 🛃 簽章        | 建立篩選條件 編輯篩選條件 刪除篩選條件 執行篩選 | 條件                             |
| 🋃 外出        |                           |                                |
| 🥏 可信位址      | 活動篩選條件                    | 可用篩選條件                         |
| 🔒 連絡人       | Subject include Softnext  | 增                              |
| 行事曆         | 移除                        |                                |
| 👗 共用        |                           |                                |
| 🦾 通知        |                           | 移                              |
| 😫 匯入/匯出     | त्र 😓                     | 移                              |
| ▲ 捷徑        |                           |                                |
| Z Zimlet    |                           |                                |

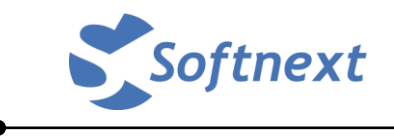

#### 五、 撰寫郵件

在郵件的畫面,按左上角的「新郵件」就會出現一個新的寫信畫面,如下所示。 寫信的功能跟其他郵件系統都一樣,可以附加檔案或是插入圖片表格等等,這部份 就不再贅述。

| 檔案(E) 編輯(E) 檢視(V) 歷史(S) 書鏡(B) 工具                                                                                                    | ① 說明(出)                   |     |              |
|----------------------------------------------------------------------------------------------------|---------------------------|-----|--------------|
| Z Zimbra: 撰寫 × +                                                                                                    |                           |     |              |
| $(\leftarrow) \rightarrow C' \ (a) \ (b) \ (b) \$ | nsysu.edu.tw/#19 ···· ☑ ☆ |     | Θ 🗟 🔳 Ξ      |
|                                                                                                    |                           | ₩ # | Q softnext - |
| 郵件 連絡人 行事曆 工作                                                                                                    | 喜好設定 撰寫 図                 |     | U            |
| 傳送 取消 儲存草稿 選項 ▼                                                                                                    |                           |     | 6            |
| 收件者:                                                                                                    |                           |     |              |
| 副本:                                                                                                    |                           |     |              |
| 主旨:                                                                                                    |                           |     |              |
| 附加 ▼ 提示:從桌面上拖放檔案。以將附件附加到                                                                                                    | 近鲫件。                      |     |              |
| Sans Serif 〒 12pt 〒 段落 〒                                                                                                    | B I U S Ix A - A - E E    |     |              |
|                                                                                                    |                           |     |              |
|                                                                                                    |                           |     |              |
|                                                                                                    |                           |     |              |
|                                                                                                    |                           |     |              |
|                                                                                                    |                           |     |              |
|                                                                                                    |                           |     |              |
|                                                                                                    |                           |     |              |
|                                                                                                    |                           |     |              |
|                                                                                                    |                           |     |              |
|                                                                                                    |                           |     |              |
|                                                                                                    |                           |     |              |
|                                                                                                    |                           |     |              |
|                                                                                                    |                           |     |              |

如果在喜好設定中有新增了多個簽名檔,則可以點「選項」中的簽章去選取其他簽名。

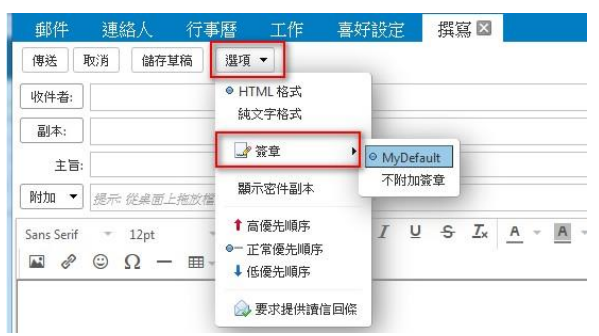

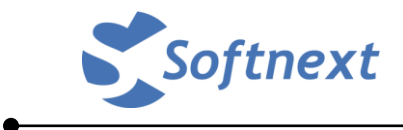

例如我寫了一封自己寄給自己的信件,寄出後重新整理就可看到如下圖面。

信件已觸發前一節所設定的篩選條件搬去「Softnext」資料夾,並且有標記為紅色的 Important。

因為系統預設的郵件彙整方式是「按會話」所以它會集合在一起,並且在寄件人旁邊有個小數字,表示這個會話群集中有二封信,可以按右邊的小三角形把它展開。

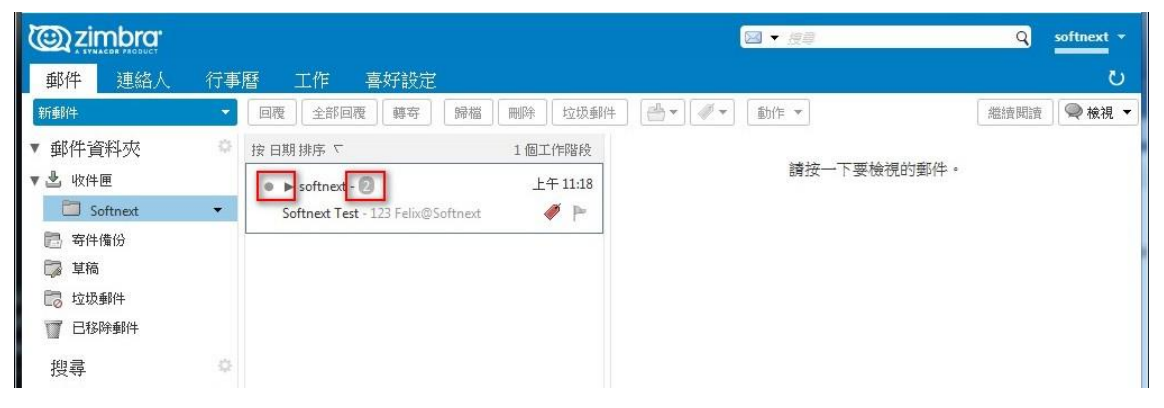

展開的畫面如下,點任一封信件,在右邊的檢視畫面就可以看到信件的內容。

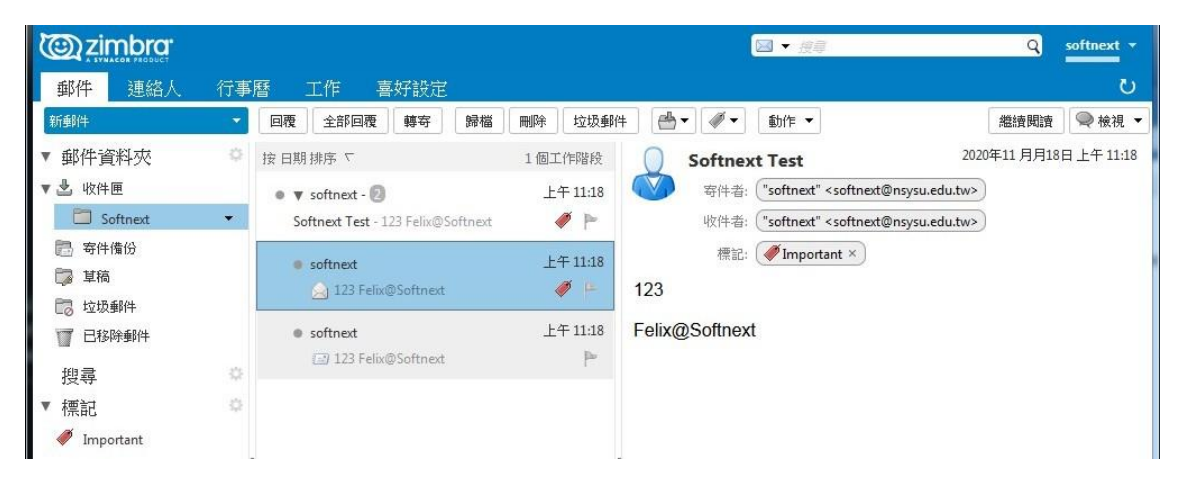

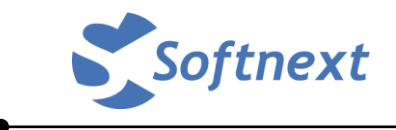

因為每個人的信箱容量有限,所以不要的信件就必須刪除,以節省信箱容量之使用。

點選郵件後按刪除,郵件就會搬去「已移除郵件」的資料夾。

| 郵件 連絡人                                                   | 行事 | 曆 工作         | 喜好設定           |          |         |                |        |         |           |                                         |          | U        |
|----------------------------------------------------------|----|--------------|----------------|----------|---------|----------------|--------|---------|-----------|-----------------------------------------|----------|----------|
| 新郵件                                                      | -  | 回覆全部回        | 覆 轉寄           | 歸檔       | 刪除      | 垃圾郵件           | ₽.     |         | 動作▼       |                                         | 繼續閱讀     | 🔍 檢視 ▼   |
| ▼ 郵件資料夾                                                  | Ф  | 按日期排序 ▽      |                |          | 1 將月    | f選項目移至         | 「已移除到  | 8件」資料   | 夾 [Del]   |                                         |          | 2 封郵件    |
| ▼ 🛓 收件匣                                                  |    | • v softnext |                |          | 上4      | ∓ 11:18        | • ()   | 寄件者:    | "softnext | " < softnext@nsysu.edu <sup>20204</sup> | 年11 月月18 | 日上午11:18 |
| Softnext                                                 | •  | Softnext Te  | t - 123 Felix@ | Softnext |         | Ø 🗭            |        | 收件者:    | "softnext | " < softnext@nsysu.edu.tw>              |          |          |
| <ul> <li>一 寄件備份</li> <li>ご 草稿</li> <li>□ 垃圾郵件</li> </ul> |    | ● softnext   | elix@Softnext  |          | ±²<br>∢ | ∓ 11:18<br>Ø ► | 122    | 標記:     | #Impor    | rtant ×                                 |          |          |
| ■ 已移除郵件<br>搜尋                                            | -0 | • softnext   | elix@Softnext  |          | ±2      | ∓ 11:18<br>⊫   | Felix@ | Softnex | t         |                                         |          |          |
| ▼ 新華寺古                                                   | ō. |              |                |          |         |                |        |         |           |                                         |          |          |

在「已移除郵件」中可以看到刪除的郵件,並且在寄信者及收件者的地方都有刪除線的標示。

| 郵件 連絡人                                | 行事 | 督 工作 喜好設定                                                       | S                     |
|---------------------------------------|----|-----------------------------------------------------------------|-----------------------|
| 新郵件                                   | •  | 回覆 全部回覆 轉寄 歸檔 刪除 垃圾郵件 📥 ▼ 🛷 ▼ 動作 ▼                              | 繼續閱讀 🔍 檢視 ▼           |
| ▼ 郵件資料夾                               | \$ | 按日期排序 マ 1個工作階段 E Softnext Test                                  | 2 封郵件                 |
| ▼ 坐 收件匣                               |    | ● ▶ softnext - 2 上午 11:18<br>Softnext Test - 123 Felix@Softnext | )年11月月18日上午11:18<br>) |
| □ 寄件備份 □ 草稿 □ 均振郵///                  |    | 無記+ (●Important ×)                                              |                       |
| □ □ □ □ □ □ □ □ □ □ □ □ □ □ □ □ □ □ □ | •  | 123<br>Folix@Softport                                           |                       |
| 搜尋                                    | 0  | Pelik@Solulext                                                  |                       |

在「已移除郵件」資料夾中再點選郵件,並且再按刪除,系統就會提示是否要永久 刪除該封郵件(或郵件會話群)。

| 警告              |     |        |
|-----------------|-----|--------|
| 🦺 是否確定要永久刪除所選個「 | 頁目? |        |
|                 | 一夜完 | Bo:iii |

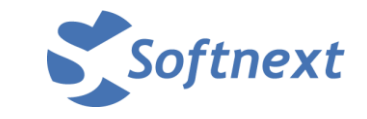

如果要一次把「已移除郵件」資料夾中的信件全部清空,則可以按「已移除郵件」 資料夾右邊的小三角形(必須滑鼠游標移過去才會顯示),按「清空已移除郵件資料 夾」,就可以一次把它全部清掉。

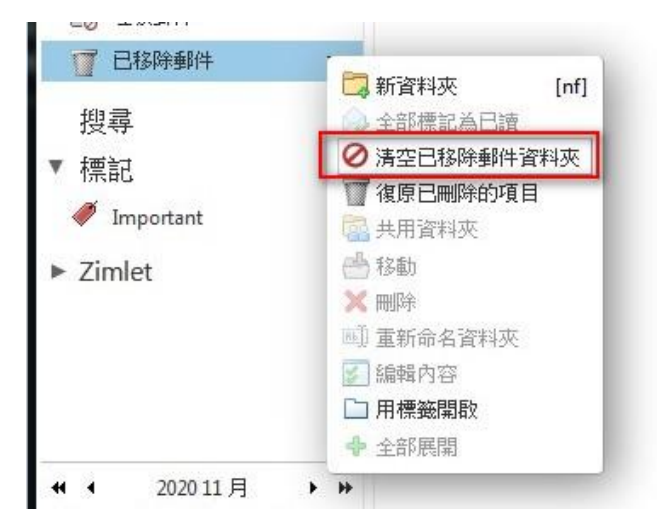

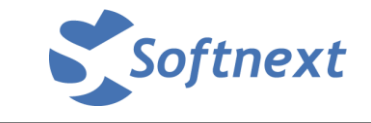

因為為了防範有人誤刪,所以有啟用第二道的保護機制。

當將「已移除郵件」資料夾中的信件再次刪除或全部清空時,可以按「復原已刪除的項目」

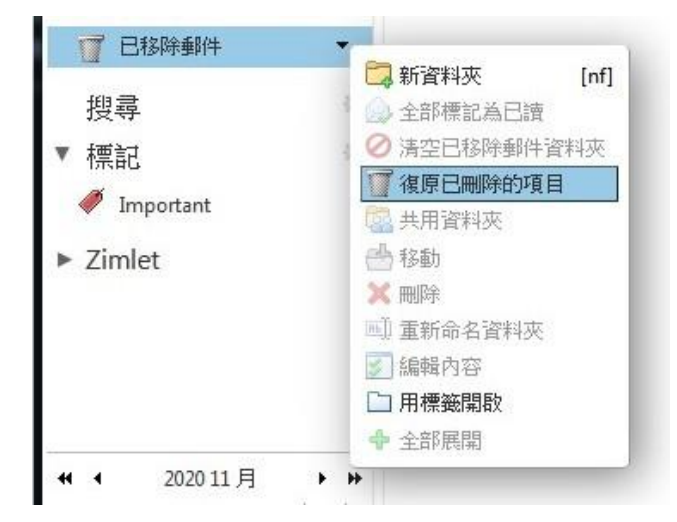

就會出現一個對話框,其中會顯示還有哪些是可以救回的郵件(太久的就救不回了) 選取要救回的信件,按「復原到」,就可以選擇要放回哪個資料夾,最後再按下「確 定」信件就救回來了。

| 一 寄件備份                                                                                                    |                        | 復原已刪除的項目        | 3                   |                                                           |                |    |
|----------------------------------------------------------------------------------------------------|------------------------|-----------------|---------------------|-----------------------------------------------------------|----------------|----|
| <ul> <li>草稿</li> <li>□ 垃圾郵件</li> </ul>                                                                      |                        |                 |                     | 搜尋                                                        |                |    |
| 1 已移除郵件                                                                                                    | -                      | 復原到             |                     |                                                           |                |    |
| 搜尋                                                                                                    |                        | 寄件者<br>softnext | 王盲<br>Softnext Test | 巴·<br>上午                                                  | 位到<br>11:18    |    |
| ▼ 標記                                                                                                    |                        | softnext        | <無主題>               | 上午                                                        | 11:07          |    |
| 🏈 Important                                                                                                 |                        |                 |                     |                                                           |                |    |
| <ul> <li>Zimlet</li> </ul>                                                                                  | (4) 万 〇 四 (19) (4) 万 日 |                 |                     | formation and the                                         |                |    |
|                                                                                                    | 很厚口删时的項目               |                 |                     | 選取資料夾                                                     |                |    |
|                                                                                                    | 復原到                    |                 | 搜尋                  | 選取目的資料夾。<br>在方塊中輸入後,既可額<br>置。箭頭鍵可用來在清單                    | []<br>[ 中上下瀏覽。 | 也位 |
| ← 1            ← 1            ← 1                                                                           | <del>好件1</del> 移動所選項目  | E B             |                     | Softnext                                                  |                |    |
| 1     2     3     4       8     9     10     11       15     16     17     18       22     23     24     25 | softnext <             | ≪無主題>           |                     | ▼ 郵件資料夾<br>▼ 🔮 收件匣                                        | 7              |    |
|                                                                                                    |                        |                 |                     | <ul> <li>□ 寄件備份</li> <li>□ 草稿</li> <li>□ 已移除郵件</li> </ul> |                |    |
|                                                                                                    |                        |                 |                     | 新增                                                        | 確定取消           | i  |

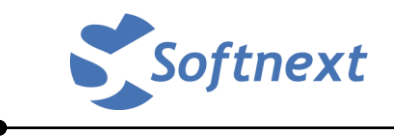

#### 六、 使用連絡人

「連絡人」就是自己的郵件通訊錄。

在左邊預設會有以下四個連絡人資料夾,分別是「連絡人」、「已寄送電子郵件的連絡人」、「通訊群組清單」及「已移除郵件」。

「連絡人」:這裡是自己建立的個人通訊錄。

「**已寄送電子郵件的連絡人**」:當有寄信出去,但是收件人的電子郵件不在「連絡人」 裡時,系統會自動幫您加入到這裡面來。

「通訊群組清單」:這是由系統管理員所建立的通訊群組清單。

| 檔案(E) 編輯(E) 檢視(V) 歷                                            | 史(S)書籤(B) 工具(I) 說明(H)                                                                                                    |                 |               |     |       |       | . 🗆 <mark>— X</mark> |
|----------------------------------------------------------------|----------------------------------------------------------------------------------------------------|-----------------|---------------|-----|-------|-------|----------------------|
| Z Zimbra: 連絡人                                                  | × +                                                                                                    |                 |               |     |       |       |                      |
| $( \leftarrow ) \rightarrow $ C $( \frown $                    | https://stu01.nsysu.edu.tw/#7                                                                                                    | ⊠ ☆             | Q 搜尋          | 111 | •     | 0 🗟   |                      |
| © zimbra                                                       |                                                                                                    |                 | ▲ ▼ 接尋        |     |       | Q     | softnext 🔻           |
| 郵件 連絡人 行                                                       | 事曆 工作 喜好設定                                                                                                    |                 |               |     |       |       | U                    |
| 新連絡人                                                           | ▼ [編輯]    除]   ▲▼   《▼   ●                                                                                                    | ▼ 動作 ▼          |               |     |       |       |                      |
| <ul> <li>▼ 連絡入清單</li> <li>□ 連絡人</li> <li>▼</li> </ul>          | ☆ <u>全部</u> 123 A B C                                                                                                    | D E F G H I J K | L M N O P Q R | S T | U V W | X Y Z | ]                    |
| <ul> <li>已寄送電子郵件的連絡人</li> <li>通訊群組清單</li> <li>已移除郵件</li> </ul> | 找不到結果。                                                                                                    |                 |               |     |       |       |                      |
| 柳尋                                                             |                                                                                                    |                 |               |     |       |       |                      |
| ▼ 標記                                                           | 0                                                                                                    |                 |               |     |       |       |                      |
| 🎺 Important                                                    |                                                                                                    |                 |               |     |       |       |                      |
| ► Zimlet                                                       |                                                                                                    |                 |               |     |       |       |                      |
|                                                                | 1                                                                                                    |                 |               |     |       |       |                      |
|                                                                |                                                                                                    | 1               |               |     |       |       |                      |
|                                                                |                                                                                                    |                 |               |     |       |       |                      |
|                                                                |                                                                                                    |                 |               |     |       |       |                      |
| ・・・・・・・・・・・・・・・・・・・・・・・・・・・・・・・・・・・・                           | **           *           *           *           *           *           *           *           *           *           *           *           *           *           *           *           *           *           *           *           *           *           *           *           *           *           *           *           *           *           *           *           *           *           *           *           *           *           *           *           *           *           *           *           *           *           *           *           *           *           *           *           *           * |                 |               |     |       |       |                      |

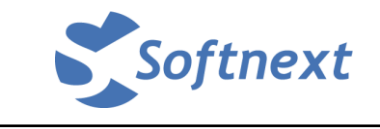

#### 以下示範如何建立個人通訊錄。

在連絡人畫面按左上角的「新連絡人」,會顯示如下畫面。

| 檔案 (E) 編輯                       | E 檢視 W 歷史 S 書籤 B 工具 D 說明 H                                   |
|---------------------------------|--------------------------------------------------------------|
| 🔽 Zimbra: 連                     | AAAAAAAAAAAAAAAAAAAAAAAAAAAAAAAAAAAAA                        |
| $\leftrightarrow \rightarrow c$ | C ▲ https://stu01.nsysu.edu.tw/#9 … ♥ ☆ Q 搜尋 III 图 ● ♥ 刷 Ⅱ 目 |
| (C) zim                         | brost Q softnext -                                           |
| 郵件                              | 連絡人 行事暦 工作 喜好設定 連絡人 🛛 ひ                                      |
| 儲存 取消                           | i 🖶 milit 🖉 🕶                                                |
|                                 | <無名稱> 歸繼縮式: 姓,名 ▼                                            |
|                                 | 这字         差         地點:         Ⅲ 連絡人                       |
| +                               | ###                                                          |
|                                 | 公 <u>可</u>                                                   |
| 電子郵件:                           | <b>要子部件地址</b> ◆                                              |
| 電話:                             | 電話發砖 行動電話 🔹 💠                                                |
| IM:                             | XMPP 🔻 💠                                                     |
| 抛井:                             |                                                              |
|                                 |                                                              |
|                                 |                                                              |
|                                 | 國家/地區                                                        |
| URL:                            | URL 住家 V                                                     |
| 其他:                             |                                                              |
|                                 |                                                              |
| 附註:                             | 附註                                                           |
|                                 |                                                              |
|                                 | h.                                                           |

將姓名及電子郵件(或是有其他連絡資訊)等輸入,再按左上角的「儲存」即可。

| <b>Ozim</b> | bra.               |             |            |               |        |   | ₩ #   |       | Q | softnext 🔹 |
|-------------|--------------------|-------------|------------|---------------|--------|---|-------|-------|---|------------|
| 郵件          | 連絡人 行事             | 下下 工作       | 喜好設定       | Chang, Fe     | elix 🛛 |   |       |       |   | U          |
| 儲存取法        | ñ)                 | // <b>*</b> |            |               |        |   |       |       |   |            |
|             | Chang, Fel         | ix          |            |               |        |   | 歸檔格式: | 姓,名 ▼ |   |            |
|             | Felix              | Chang       | 20         |               |        |   | 地點:   | ■ 連絡人 |   |            |
| +           | 题词                 |             |            |               |        |   |       |       |   |            |
|             | Softnext           |             |            |               |        |   |       |       |   |            |
| 電子郵件:       | felix@softnext.con | n.tw        |            | 4             | Þ      |   |       |       |   |            |
| 電話:         | 電結射時               |             |            | Î             | 動電話 ▼  | 4 |       |       |   |            |
| IM:         |                    |             |            | X             | MPP 👻  | ₽ |       |       |   |            |
| 地址:         | 戲道                 |             |            |               | 住家 🔹   | ÷ |       |       |   |            |
|             |                    |             |            |               |        |   |       |       |   |            |
|             | 城市                 | . 914       | 4 <u>M</u> | 5 <b>2</b> 91 |        |   |       |       |   |            |
|             | 國家/地區              |             |            |               |        |   |       |       |   |            |

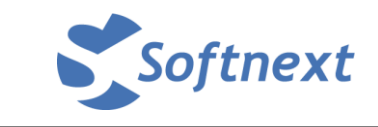

系統就會回到連絡人的主畫面,就可以看到您新增的連絡人資訊。

|                                                             | ◎ 連絡人資料已       | 儲存 <p< th=""><th>Q softnext •</th></p<> | Q softnext •  |
|-------------------------------------------------------------|----------------|-----------------------------------------|---------------|
| 郵件 連絡人 行事                                                   | ■ 工作 喜好設定 連絡人  | ×                                       | U             |
| 新連絡人 ▼                                                      | 編輯     除       | 動作 ▼                                    | 1個連絡人         |
| ▼ 連絡人清單 🔷                                                   | 全部 123 A B C D | E F G H I J K L M N O P Q R S           | T U V W X Y Z |
| □ 連絡人 👻                                                     |                |                                         |               |
| <ul> <li>記書 記書 記書 記書 記書 記書 記書 記書 記書 記書 記書 記書 記書 記</li></ul> | Long, Felix    | Felix Chang<br>Softnext                 | 🛛 連絡人         |
| 搜尋 🌼                                                        |                | 電子郵件: felix@softnext.com.tw             |               |
| ▼ 標記 🗢                                                      |                | 電話: 02-25432000 公司電話                    |               |
| 🏈 Important                                                 |                |                                         |               |
| ► Zimlet                                                    |                |                                         |               |

當建立好連絡人,在寫信時,就可以按「收件者」按鈕

| <u>کا تا</u> |                                                                                          | softnext • |
|--------------|------------------------------------------------------------------------------------------|------------|
| 郵件           | 連絡人 行事曆 工作 喜好設定 撰寫 🛛                                                                     | ប          |
| 傳送           | 欧消 儲存草稿 選項 ▼                                                                             | 6          |
| 收件者:         |                                                                                          |            |
| 副本:          |                                                                                          |            |
| 主旨:          |                                                                                          |            |
| 附加 👻         | 提示:從桌面上拖放檔案,以將附件附加到此郵件。                                                                  |            |
| Sans Serif   | - 12pt - 段辞 - B I U S I A - A - E Ξ Ξ Ξ · Ξ · 66 Ε Ξ Ξ Ξ Ξ Ξ Ξ · Ξ · · · · · · · · · · · |            |
| Felix@       | offnext                                                                                  |            |

| <b>王</b> 此朝人收件者名 | 3稱。 |                       | 授尋                    |      | 顯示名稱: | 連絡人 |  |
|------------------|-----|-----------------------|-----------------------|------|-------|-----|--|
| 3 名稱             | 7   | 電子郵件                  |                       | 👗 名稱 | 電子郵件  |     |  |
| 📥 Chang, Felix   |     | felix@softnext.com.tw |                       |      |       |     |  |
| Softnext         |     | softnext@nsysu.edu.tw | 收件4<br>副本<br>密件副<br>移 |      |       |     |  |
| ⇐上一個             |     |                       | (今 頁一下)               |      |       |     |  |

可以依需要,將連絡人加入「收件者」「副本」或「密件副本」等。

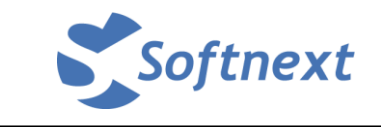

此外,連絡人功能亦可建立個人的「連絡人群組」操作方式如下: 按「新連絡人」旁邊的小三角形,會出現下拉式選單,再按「連絡人群組」

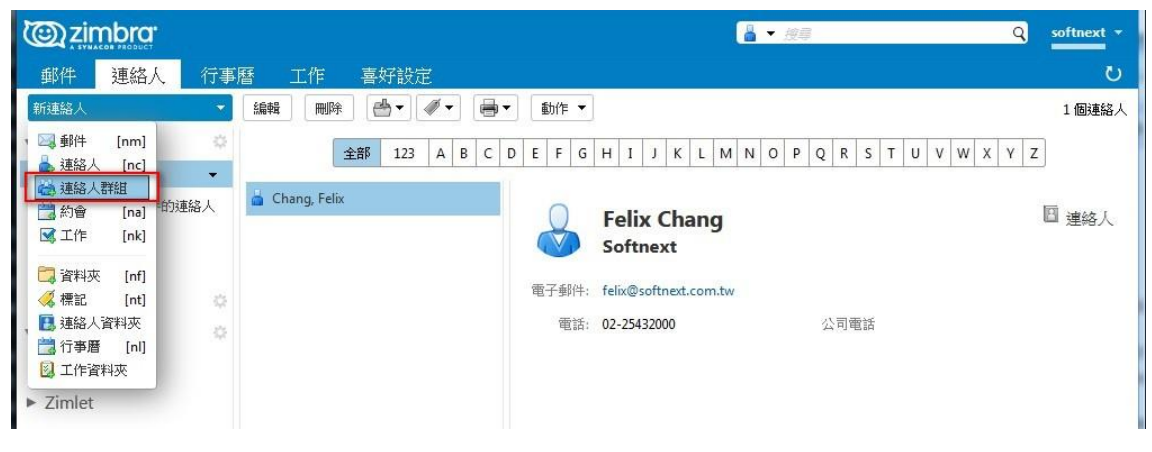

先輸入群組名稱,從右邊的連絡人清單中,選取要加入群組的成員後,再按下「新 增」,如果不在連絡人中的人員,也可以直接在底下的框框中輸入對方的電子郵件, 再按「新增」。

|                                           |                                                                                                    | Q softnext - |
|-------------------------------------------|----------------------------------------------------------------------------------------------------|--------------|
| 郵件連絡人行事曆工作 喜好設定 Group1 ⊠<br>儲存 取消 → 興時 ♥▼ |                                                                                                    |              |
| Group1                                    | ath.                                                                                                    | 地點: [ 建始八]   |
| 成員:<br>技不到結果。                             | ₩12、 1234                                                                                                    |              |
|                                           | <ul> <li>▲ 名稱 電子郵件</li> <li>▲ Chang, Felix felix@softnext.com.tw</li> <li>▲ softnext softnext@nsysu.edu.tw</li> </ul> |              |
|                                           | 或在下面輸入地址 (用逗號分隔)<br>新增                                                                                                |              |

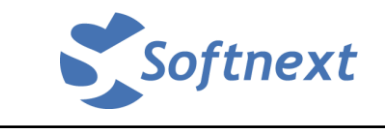

在左邊的框框就會看到將加入群組的人員,最後再按左上角的「儲存」按鈕,就建 立完成了。(如果有加錯,或要從清單中取消的,則可以按紅色叉叉刪除)

|                                   |          |        | 🔓 🕶 19       |                       | Q softnext - |
|-----------------------------------|----------|--------|--------------|-----------------------|--------------|
| 郵件 連絡人 行事曆 工作 喜好設定                | Group1 🛛 |        |              |                       | U            |
| 儲存 取消 📄 刪除 🛷 🕶                    |          |        |              |                       |              |
| Group1                            |          |        |              |                       | 地點: 📳 連絡人    |
| 成員:                               |          | 尋打     | ६:           | 搜尋                    |              |
|                                   |          | 位法     | ☆: 連絡人       |                       |              |
| felix@softnext.com.tw             | ×        | -      | 名稱           | 電子郵件                  |              |
| 02-25432000                       |          |        | Chang, Felix | felix@softnext.com.tw |              |
|                                   |          |        | softnext     | softnext@nsysu.edu.tw |              |
| softnext<br>softnext@nsysu.edu.tw | ×        |        |              |                       |              |
|                                   |          | ▲ 新増   |              |                       |              |
|                                   |          | ◆ 全部新增 |              |                       |              |
|                                   |          |        |              |                       |              |
|                                   |          |        |              |                       |              |
|                                   |          |        |              |                       |              |
|                                   |          |        |              |                       |              |

那麼在寫信時,在「收件者」按鈕所出現的連絡人地址就會有剛才新增的群組清單。

| 此輸入收件者名称            | ĭ¶∘ |                                                                                                    | 搜尋            |    |    | 顯示名稱: | 連絡人 |  |
|---------------------|-----|----------------------------------------------------------------------------------------------------|---------------|----|----|-------|-----|--|
| ] 名稱<br>Chang Felix | 4   | 電子郵件                                                                                                    |               | ۵, | 名稱 | 電子郵件  |     |  |
| Group1              |     | "Chang, Felix" <felix@softnex< td=""><td>t.com.tw&gt;; "s</td><td></td><td></td><td></td><td></td><td></td></felix@softnex<> | t.com.tw>; "s |    |    |       |     |  |
| softnext            |     | softnext@nsysu.edu.tw                                                                                                    |               | 件者 |    |       |     |  |
|                     |     |                                                                                                    |               | 小本 |    |       |     |  |
|                     |     |                                                                                                    | 密件            | 副本 |    |       |     |  |
|                     |     |                                                                                                    | 利益            | 滁  |    |       |     |  |
|                     |     |                                                                                                    |               |    |    |       |     |  |
| <br>                | 111 |                                                                                                    | ◀<br>【▲ 百—才】  |    |    |       |     |  |

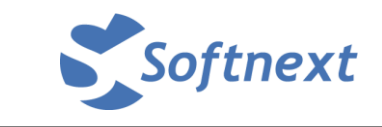

#### 選取加入後,系統會自動將清單中的人員加入

| ت المعالم المعالم المعالم المعالم المعالم المعالم المعالم المعالم المعالم المعالم المعالم المعالم المعالم المعا<br>معالم المعالم المعالم المعالم المعالم المعالم المعالم المعالم المعالم المعالم المعالم المعالم المعالم المعالم ال                                                                                                    | ☑ ▼ 搜尋 Q | softnext - |
|----------------------------------------------------------------------------------------------------|----------|------------|
| 郵件 連絡人 行事曆 工作 喜好設定 撰寫区                                                                                                    |          | U          |
| 傳送 取消 儲存草稿 選項 ▼                                                                                                    |          | 6          |
| 收件者: 】 ("Chang, Felix" <felix@softnext.com.tw> ×)("softnext" <softnext@nsysu.edu.tw></softnext@nsysu.edu.tw></felix@softnext.com.tw>                                                                                                    | ×)       |            |
| 副本:                                                                                                    |          |            |
| 主旨:                                                                                                    |          |            |
| 附加 ▼ 提示從桌面上拖放檔案,以將附件附加到此郵件。                                                                                                    |          |            |
| Sans Serif $-12pt$ $\otimes \mathbb{R}$ $\mathbb{R}$ $\mathbb{R}$ { |          |            |
| Felix@Softnext                                                                                                    |          |            |

是不是很方便呢。

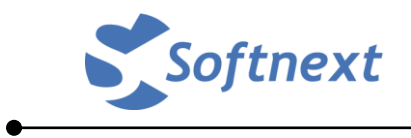

# 七、 使用行事曆

行事曆是個很好用的功能,點功能列上的「行事曆」就進入行事曆畫面。

|                                              |         |             |         |                        | 1       | Q softnext - |
|----------------------------------------------|---------|-------------|---------|------------------------|---------|--------------|
| 郵件 連絡人 行事                                    | 晤工      | 作 喜好設定      |         |                        |         | U            |
| 新約會 👻                                        | 刪除      | 🖆 - 🖉 - 📑 [ | 今天      | <b>4</b> 11/16 - 11/20 | 天工作     | 週月清單         |
| ▼ 行事曆 🌼                                      | 2020    | 11 16 —     | 11 17 二 | 11 18 三                | 11 19 四 | 11 20 五      |
| ▶ 📑 行事暦                                      |         |             |         | ***                    |         |              |
|                                              | 8上午     |             |         |                        |         |              |
| 搜尋                                           | 9上午     |             |         |                        |         |              |
| ▼ 標記 ♀                                       |         |             |         |                        |         |              |
| Important                                    | 10 上午   |             |         |                        |         |              |
| ▶ Zimlet                                     | 11 上午   |             |         |                        |         |              |
|                                              | 中午      |             |         |                        |         |              |
|                                              | : 1下午   |             |         |                        |         |              |
|                                              |         |             |         |                        |         |              |
|                                              | 2下午     |             |         |                        |         |              |
|                                              | 3下午     |             |         |                        |         |              |
| <b>4 4</b> 7020 11 ⊟ ► ►                     | 4下午     |             |         |                        |         |              |
| 日一二三四五六                                      | 5下午     |             |         |                        |         |              |
| 1 2 3 4 5 6 7<br>8 9 10 <u>11</u> 12 13 14   | C 77 /2 |             |         |                        |         |              |
| 15 16 17 18 19 20 21<br>22 23 24 25 26 27 28 | 014     |             |         |                        |         |              |
| <b>29 30</b> 1 2 3 4 5                       | 7下午     |             |         |                        |         |              |
| 6 7 8 9 10 11 12                             |         |             |         |                        |         | Ŧ            |

要建立新的約會事件,只要按左上角的「新約會」即可。

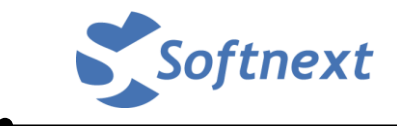

此外,如果按新約會旁邊的小三角形,左下拉式選單中還有其他功能:

「新行事曆」:可以建立多本行事曆,並且可以分別顯示不同的顏色做為區分。

「新增外部行事曆」:如果有人將其他系統的行事曆與您分享,則可以用這個功能將 它加入。

| 🕲 zimbra <sup>.</sup>         |                                                                          |         | ■ ★ 損募        | c.      | Q softnext • |
|-------------------------------|--------------------------------------------------------------------------|---------|---------------|---------|--------------|
| 郵件 連絡人                        | 行事曆 工作 喜好設定                                                              |         |               |         | U            |
| 新約會                           | ▼ 刪除 📥 ▼ 🖉 ▼ 🖶 今天.                                                       |         | 11/16 - 11/20 | 天工      | 作週週月清單       |
| ▼ 行事曆                         | 新行事                                                                      | 11 17 二 | 11 18 三       | 11 19 四 | 11 20 五      |
| ✓ ☐ 行事暦 □ 1 日移除郵件 1 印 = 日移除郵件 | ○     (N) 少 記       ○     新增外部行事曆 [ne]       ✓     全部檢查       ☑     全部病時 |         |               |         |              |
| v 標記<br>✓ Important           | <ul> <li>□ 傳送「聞置和忙碌」連結的形式 →</li> <li>● 尋找共用</li> </ul>                   |         |               |         |              |
| <ul> <li>Zimlet</li> </ul>    | 11上午                                                                     |         |               |         |              |

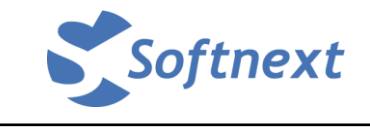

要建立新約會有二種建立方式,

第一種是按左上角的「新約會」,系統會出現如下畫面,當完成相關欄位您填寫後, 再按下左上角的「儲存與關閉」,就會在行事曆主畫面看到所建立的排程事項。

| @ zin      |                                                                                              |          | Q softnext 🔻 |
|------------|----------------------------------------------------------------------------------------------|----------|--------------|
| 郵件         | 連絡人行事曆工作 喜好設定 約會                                                                             |          | U            |
| 儲存與關閉      | 取消                                                                                           |          |              |
| 主旨:        | 1                                                                                            |          |              |
| 出席者:       |                                                                                              |          | 顯示選擇性項目      |
| 地點:        | 建議一個時間                                                                                       |          |              |
| 開始:        | 2020/11/18 🔻 下午12:30 🔻 🗏 全天                                                                  | 重複: 無 ▼  |              |
| 結束:        | 2020/11/18 • 下午 1:30 •                                                                       | 提醒: 5分鐘前 | 設定           |
| 顯示:        | <ul> <li>The time you have selected for this appointment is in the past.</li> <li></li></ul> |          |              |
| 調度程序 顯     | x̄.▼                                                                                         |          |              |
| Sans Serif | · 12pt · 段辯 · B I ⊻ <del>S</del><br>② Ω — Ⅲ · 龄 ሎ <>                                         |          |              |
|            |                                                                                              |          |              |
|            |                                                                                              |          |              |
|            |                                                                                              |          |              |
|            |                                                                                              |          |              |
|            |                                                                                              |          |              |

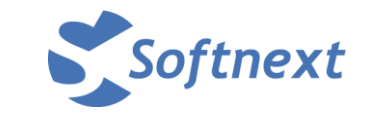

如果建立的約會有要邀請相關人員加入,可以在出席者欄位填入對方的電子郵件, 如果它有在您的連絡人中,系統會提示您方便選取,或是也可以按「出席者」的按 鈕就會帶出連絡人畫面,方便您直接選取。

此時,左上角也會多出一個「傳送」按鈕,必須要按「傳送」,對方才會收到通知。並且行事曆會自動儲存。

| @ zimbr        | <b>ä.</b>                                                                                                    |             |          |         |           |          |            |       |         |    |       |     | <b>•</b> ∦i | 1   |     |   |   |    | Q    | softr | ext 👻 |
|----------------|----------------------------------------------------------------------------------------------------|-------------|----------|---------|-----------|----------|------------|-------|---------|----|-------|-----|-------------|-----|-----|---|---|----|------|-------|-------|
| 郵件 連編          | 认 行事層                                                                                                    | F II        | 乍        | 喜好      | 設定        | Wo       | rksho      | op Me | eetin 🛛 | 3  |       |     |             |     |     |   |   |    |      |       | U     |
| 傳送儲存           | 爾時 🥔 🗄                                                                                                    | 選項          | •)[      | WebEx   | •         |          |            |       |         |    |       |     |             |     |     |   |   |    |      |       |       |
| 主旨: Wor        | shop Meeting                                                                                                    |             |          |         |           |          |            |       |         |    |       |     |             |     |     |   |   |    |      |       |       |
| 出席者: Fel       | ix Chang" <felix@< td=""><td>softnext.co</td><td>m.tw&gt;</td><td>×I</td><td></td><td></td><td></td><td></td><td></td><td></td><td></td><td></td><td></td><td></td><td></td><td></td><td></td><td>顯疗</td><td>「戦闘」</td><td>性項目</td><td></td></felix@<> | softnext.co | m.tw>    | ×I      |           |          |            |       |         |    |       |     |             |     |     |   |   | 顯疗 | 「戦闘」 | 性項目   |       |
| 建議一            | 一個時間                                                                                                    |             |          |         |           |          |            |       |         |    |       |     |             |     |     |   |   |    |      |       |       |
| 地點:            |                                                                                                    |             |          |         |           |          |            |       |         |    |       |     |             |     |     |   |   |    |      |       |       |
| 開始: 2020       | /11/18                                                                                                    | 下午 12:30    |          | •] 🗖    | 全夭        |          |            |       |         |    |       |     | 重複:         | 無   | •   |   |   |    |      |       |       |
| 結束; 2020       | /11/18                                                                                                    | 下午 1:30     |          | •]      |           |          |            |       |         |    |       |     | 提醒:         | 5分镇 | 童前  |   | • | 設定 | Ê    |       |       |
| т 🚯            | ne time you have s                                                                                                    | elected for | this app | pointme | ent is in | the past |            |       |         |    |       |     |             |     |     |   |   |    |      |       |       |
| 顯示: 【忙         | 隆 🔻 📑 行到                                                                                                    | ■暦 -        | 私人       |         |           |          |            |       |         |    |       |     |             |     |     |   |   |    |      |       | :     |
| 調度程序 隱藏 ▲      |                                                                                                    |             |          |         |           |          |            |       |         |    |       |     |             |     |     |   |   |    |      |       |       |
| βi.            | 有出席者                                                                                                    | 12          | 1        | 2       | 3 4       | 5        | 6 7        | 78    | 9       | 10 | 11 12 | 1 2 | 3           | 4   | 5 6 | 7 | 8 | 9  | 10   | 11 1  | 2     |
| a softnext@    | nsysu.edu.tw                                                                                                    |             |          |         |           |          |            |       |         |    |       |     |             |     |     |   |   |    |      |       |       |
| 👗 🔻 felix@soft | next.com.tw                                                                                                    |             |          |         |           |          |            |       |         |    |       |     |             |     |     |   |   |    |      |       |       |
|                |                                                                                                    |             |          |         |           |          | <b>7</b> 0 | 10.00 |         | 60 | AL UL |     |             |     |     |   |   |    |      |       |       |
|                |                                                                                                    | 3           | 空間       | 1       | ⊧⊥ı′FH    | TT IT    | .饭         | · 팝티  | *       | 判  | 97日   |     |             |     |     |   |   |    |      |       |       |

如果只有按「儲存」但是沒有按「傳送」,系統也會出現提示「尚未為此會議傳送邀請」。

|                     | 注重纪人                               | 行事歴          | 工作               |         | 壹好           | 設定 | В | FLPÍ | X |   |   |    |    |    | 3 |             |            | P        |             |   |   |   |   | _   |    |    |
|---------------------|------------------------------------|--------------|------------------|---------|--------------|----|---|------|---|---|---|----|----|----|---|-------------|------------|----------|-------------|---|---|---|---|-----|----|----|
| PU<br>I送 儲i         | 存關閉                                |              | 選項               | •][]    | WebEx        | ►  |   |      |   |   |   |    |    |    |   |             |            |          |             |   |   |   |   |     |    |    |
| -                   | ③尚未為此會                             | 講傳送邀請        | •                |         |              |    |   |      |   |   |   |    |    |    |   |             |            |          |             |   |   |   |   |     |    |    |
| 上<br>主旨:            | HELP                               |              | _                |         |              |    |   |      |   |   |   |    |    |    |   |             |            |          |             |   |   |   |   |     |    | ]  |
| 出席者:                | ("softnext" <                      | softnext@n:  | sysu.edu.tr      | N> ×    |              |    |   |      |   |   |   |    |    |    |   |             |            |          |             |   |   |   | 顯 | 示選擇 | 胜項 | 目  |
|                     | 建議一個時間                             |              |                  |         |              |    |   |      |   |   |   |    |    |    |   |             |            |          |             |   |   |   |   |     |    |    |
| 地點:                 |                                    |              |                  |         |              |    |   |      |   |   |   |    |    |    |   |             |            |          |             |   |   |   | 顯 | 示裝置 |    |    |
| 開始:<br>結束:          | 建議—個地器<br>2020/11/20<br>2020/11/20 | त्र ▼<br>न ▼ | 午 5:00<br>午 6:00 |         | •) 🔳 :<br>•) | 全关 |   |      |   |   |   |    |    |    |   | i<br>I<br>I | ⊇複:<br>碧醒: | 無<br>5分錄 | ▼<br>〕<br>〕 | ] |   |   | 設 | 定   |    |    |
| 顯示:<br><b>程序</b> 臆識 | 1⊂b⊛ ▼<br>                         | [□] 行爭)      | 暦 ▼ □□           | 私人<br>1 | 2            | 34 | 5 | 6    | 7 | 8 | 9 | 10 | 11 | 12 | 1 | 2           | 3          | 4        | 5           | 6 | 7 | 8 | 9 | 10  | 11 | 12 |
|                     | 所有出席者                              | K.           |                  |         |              |    |   |      |   |   |   |    |    |    |   |             |            |          |             |   |   |   |   |     |    |    |
| soft                | :next@nsysu.e                      | du.tw        | _                |         |              |    |   |      |   |   |   |    |    |    |   |             |            |          |             |   |   |   |   |     |    |    |
| 1.0                 |                                    |              |                  |         |              |    |   |      |   |   |   |    |    |    |   |             |            |          |             |   |   |   |   |     |    |    |

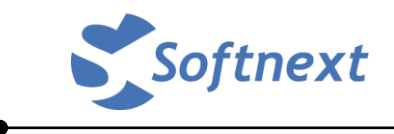

| C zimbra                                                                                                    |                         |          |         |               | 19.19            | Q softnext -                          |
|----------------------------------------------------------------------------------------------------|-------------------------|----------|---------|---------------|------------------|---------------------------------------|
| 郵件 連絡人 行事                                                                                                    | 曆工                      | 作 喜好設定   |         |               |                  | U                                     |
| 新約會 🔻                                                                                                    | 刪除                      | ≜• ∕ • 🔒 | 今天      | 11/16 - 11/20 | ۲ E              | 作週 週 月 清單                             |
| ▼ 行事曆 🌼                                                                                                    | 2020                    | 11 16 —  | 11 17 二 | 11 18 =       | 11 19 四          | 11 20 五                               |
| <ul> <li>✓ □ 2021</li> <li>✓ □ 2021農曆</li> <li>□ □ 已稅除郵件</li> </ul>                                                                                                    | 8上午                     |          |         |               |                  | · · · · · · · · · · · · · · · · · · · |
| 世皇 [1899-591]T<br>搜尋                                                                                                    | 10 上午                   |          |         |               | 上午 10:00 器       |                                       |
| ▼ 作宗記 😪                                                                                                    | 11 上午                   |          |         |               | Workshop Meeting |                                       |
| ▶ Zimlet                                                                                                    | 中午                      |          |         |               |                  |                                       |
|                                                                                                    | 2下午                     |          |         |               |                  |                                       |
|                                                                                                    | 3 下午                    |          |         |               |                  | - E                                   |
| <ul> <li> <ul> <li></li></ul></li></ul>                                                                                                    | 4 <del>下午</del><br>5 下午 |          |         |               | 下午 5:00          |                                       |
| 8 9 10 11 12 13 14<br>15 16 17 18 19 20 21                                                                                                    | 6 下午                    |          |         |               |                  |                                       |
| ZZ         Z3         Z4         Z5         Z6         Z7         Z8           29         30         1         2         3         4         5           6         7         8         9         10         11         12 | 7下午                     |          |         |               |                  |                                       |

回到行事曆主畫面就可以看到已建立的約會事項。

出席者如果是不同郵件網域的人,那麼他會收到如下的郵件通知。

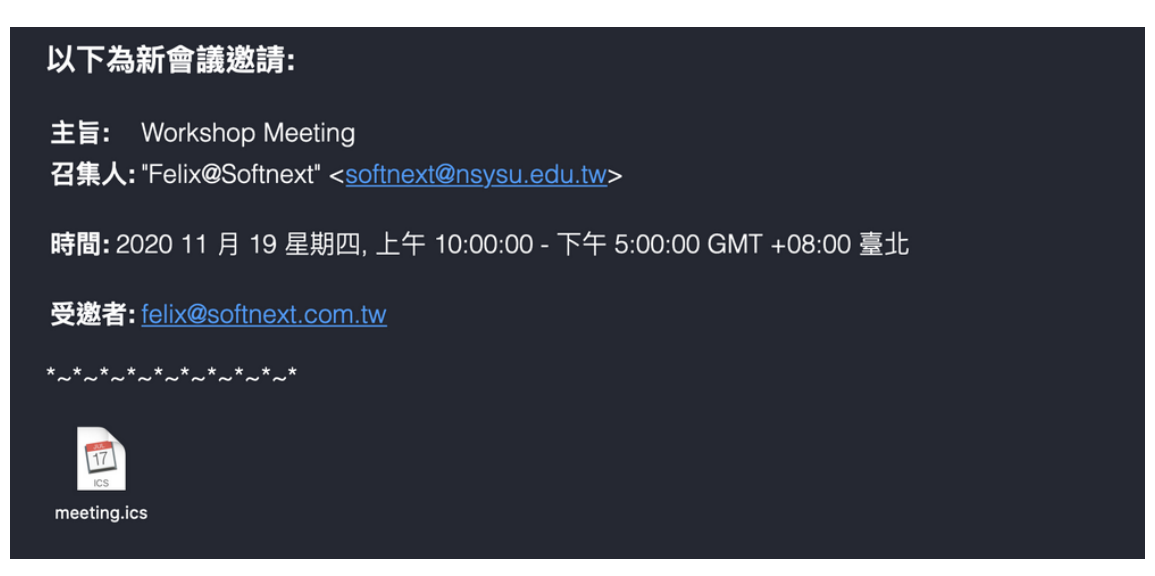

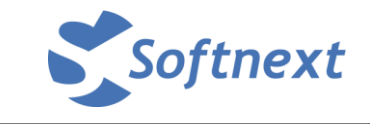

出席者如果是同郵件網域的人員,他會收到如下的通知信,並且可以籍由此封信件 進行底下的四個回覆動作:「接受」、「暫訂」、「拒絕」、「建議新時間」,並且此回覆 動作也會同步回原邀約者的行事曆。

| Support CASE                                                                             | 1 封郵件                 |
|------------------------------------------------------------------------------------------|-----------------------|
| • 寄件者: softnext@nsysu.edu.tw                                                             | 2020年11 月月20日 下午 4:49 |
| w件者: ("admin" <admin@nsysu< td=""><td>.edu.tw&gt;</td></admin@nsysu<>                    | .edu.tw>              |
| 時間:2020 11 月 23 星期一 上午 10:00 - 上午<br>GMT +08:00 臺北                                       | 10:30                 |
| 地點: Meeting Room 1                                                                       |                       |
| 召集人: ("Felix@Softnext" <softnext@nsysu.er< td=""><td>du.tw&gt;</td></softnext@nsysu.er<> | du.tw>                |
| 受邀者: (admin@nsysu.edu.tw)                                                                |                       |
| 回覆: ✔ 接受 ▼ 🤶 暫訂 ▼ 🛛 Σ 拒紙                                                                 | 图 ▼ 🦻 建議新時間           |
|                                                                                          |                       |

「接受」:表示受邀者接受此邀請,並且在自己的行事曆上也會建立此約會事項。

「暫訂」:表示暫時接受。在受邀者的行事曆上會建立此約會事項,但是狀態是暫訂。

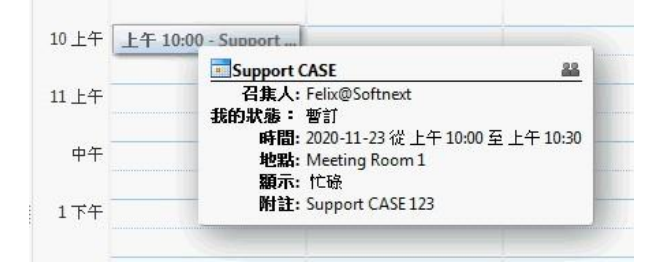

#### 邀約者則會收到如下的電子郵件通知

| 按日期排序 て                                              | 1個工作階段       | ⊕ 暫訂: Support CASE                                                                                                    | 2 封郵件       |
|------------------------------------------------------|--------------|----------------------------------------------------------------------------------------------------|-------------|
| ● ▶ softnext, admin - 2<br>暫訂: Support CASE - 我可能参加。 | 下于 5:08<br>户 | <ul> <li>寄件者: "admin" <admin@nsysu.edu,1< li=""> <li>空2020年11月月</li> <li>ψ件者: "softnext" <softnext@nsysu.edu.tw></softnext@nsysu.edu.tw></li> <li>時間: 2020 11月 23 星期一上午 10:00 - 上午 10:30<br/>GMT + 08:00 臺北</li> <li>地點: Meeting Room 1</li> <li>召集人: "Felix@Softnext" <softnext@nsysu.edu.tw></softnext@nsysu.edu.tw></li> <li>愛邀者: ? admin@nsysu.edu.tw</li> <li>? admin@nsysu.edu.tw</li> <li>主旨: Support CASE<br/>召集人: softnext@nsysu.edu.tw</li> </admin@nsysu.edu,1<></li></ul> | 120日下午 5:08 |

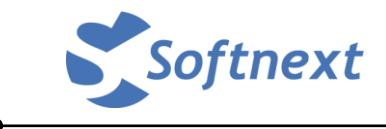

#### 並且在邀請人的行事曆上會出現如下狀態

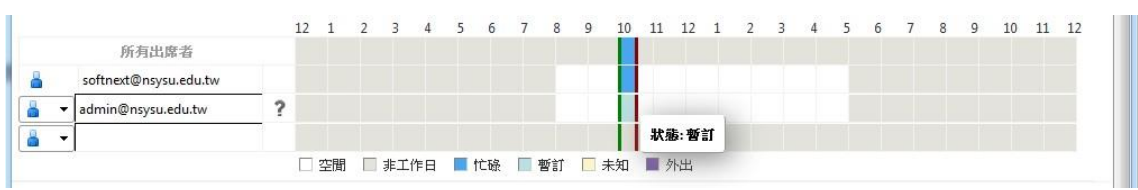

「**拒絕**」:表示受邀者拒絕此邀請,並且在自己的行事曆上不會建立此約會事項。但 是原邀約者的行事曆還是有此約會事件。

#### 「建議新時間」:

當按下此按鈕後,系統會自動帶到行事曆的畫面。

此時可以按「建議一個時間」,右邊就會出現可以挑選的時間,決定好後,一樣再按 左上角的「傳送」。

| <b>D</b> zimbro |                                                                     |                            | ٩              | admin@nsysu.edu.tw 👻                         |
|-----------------|---------------------------------------------------------------------|----------------------------|----------------|----------------------------------------------|
| 郵件 連絡           | 人 行事曆 工作 喜好設定 Su                                                    | ipport CASE 🛛              |                | U                                            |
| 1送   關閉         | Ø ➡ 選項 ▼ WebEx ▼                                                    |                            |                |                                              |
| 收件者: soft       | iext@nsysu.edu.tw ×                                                 |                            |                | A                                            |
| 主旨: Supp        | ort CASE                                                            |                            |                |                                              |
| 出席者: adr        | nin" <admin@nsysu.edu.tw> <math>\times</math>)</admin@nsysu.edu.tw> |                            |                | 顯示選擇性項目                                      |
| <u>A</u> -1     | 立或多位出席者無法在選定時間參加。 建議一個時間                                            |                            |                |                                              |
| 地點; Meet        | ing Room 1                                                          |                            |                | 顯示裝置                                         |
| 開始: 2020/       | 11/23 • 下午 2:00 • 二 全子                                              | 1                          | ■複: 毎 ▼        |                                              |
| <+本、2020/       | 11/23 - 下午 3:00 -                                                   |                            | 眼 5分籍前         |                                              |
|                 |                                                                     | <u>.</u>                   | 1              |                                              |
| (C) zin         |                                                                     |                            | 1              | Q admin@nsysu.edu.tv                         |
| 郵件              | 連絡人 行事曆 工作 喜好設定                                                     | Support CASE               |                |                                              |
| 傳送  關           | 閉 🖉 🖶 選項 ▼ WebEx ▼                                                  |                            |                |                                              |
| 收件者:            | softnext@nsysu.edu.tw ×                                             |                            |                | 建議的時間 🔅 🛛                                    |
| 主旨:             | Support CASE                                                        |                            |                | ᡧ ◀ 202011月 → ₩                              |
| 出席者:            | ("admin" <admin@nsysu.edu.tw> ×)</admin@nsysu.edu.tw>               |                            | 顯示選擇性項目        | 日一二三四五六<br>1 2 3 4 5 6 7                     |
|                 |                                                                     |                            |                | 8 9 10 11 12 13 14                           |
|                 | Meeting Room 1                                                      |                            | 顯示裝置           | 15 16 17 18 19 20 21<br>22 23 24 25 26 27 28 |
| 開始:             | 2020/11/24 🔹 上午 10:00 👻 🔳 全天                                        | 重複: 無 ▼                    |                | <b>29 30</b> 1 2 3 4 5                       |
| 結束:             | 2020/11/24 🔹 上午 11:00 👻                                             | 提醒: 5 分鐘前                  | ▼ 設定           | 6 7 8 9 10 11 12<br>2中有2個可用                  |
| 顯示:             |                                                                     |                            |                | ▲ 上午 8:00                                    |
| 判府把它 🛤          |                                                                     |                            |                | 占 上午 8:30                                    |
|                 | 12 1 2 3 4 5 6 -                                                    | 7 8 9 10 11 12 1 2 3 4 5 6 | 7 8 9 10 11 12 | ▲ 上午 9:00                                    |
|                 | 所有出席者                                                               |                            |                | ▲ 上午 9:30                                    |
| 👗 sof           | tnext@nsysu.edu.tw                                                  |                            |                | ▲ 上午 10:00                                   |
| 👗 👻 adr         | nin@nsysu.edu.tw                                                    |                            |                | ▲ 上午 11:00                                   |
|                 |                                                                     |                            |                | ▲ 上午11:30                                    |
|                 | □ 空間   非工作日   ■                                                     | 忙碌 🔲 暫訂 🛄 未知 🔳 外出          |                | ▲ 下午 12:00                                   |

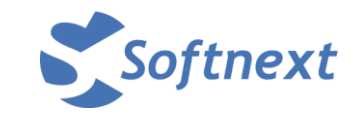

原邀約者就會再收到如下通知信,就可以再用「接受」或「拒絕」來互動此約會。

| □ 新建議時間: Support CASE                                                                                              | 1 封郵件                      |
|----------------------------------------------------------------------------------------------------|----------------------------|
| <ul> <li>寄件者: ("admin" &lt; admin@nsysu.edu.tw&gt;</li> <li>收件者: ("softnext" &lt; softnext@nsysu.edu.tr</li> </ul> | 2020年11月月20日下午 5:21<br>w>) |
| ● admin@nsysu.edu.tw 已為此會議建議了新時間                                                                                   | 前 接受 拒絕                    |
| 建議的時間:2020 11 月 24 星期二 上午 10:00 - 上午 11:0<br>GMT +08:00 臺北<br>地點:Meeting Room 1                                    | 0                          |
| 召集人: ("softnext@nsysu.edu.tw" <softnext@nsy<br>受邀者: ? (admin@nsysu.edu.tw)</softnext@nsy<br>                       | su.edu.tw>                 |

第二種建立約會的方式是比較直覺式的,就是直接在行事曆畫面找到要建立的日期 時間,點一下,就會出現如下的「快速新增約會」對話方塊,就可以簡易的建立。 如果按底下的「更多詳細資訊」就會回到前一種完整新增約會畫面。

| 2020 | 11 16 —                               | 11 17 二                                     | 11 18 三    | 11 19 四          | 11 20 五 |
|------|---------------------------------------|---------------------------------------------|------------|------------------|---------|
|      |                                       |                                             |            |                  |         |
| 8上午  | 快速新增約會                                |                                             |            |                  |         |
| 9上午  | *主旨:                                  | 翅                                           |            |                  |         |
| 10上午 | 地點:                                   | 地影                                          |            | 上午10:00 🎎        |         |
| 11上午 | 副示:<br>                               | <ul> <li>【忙碌 ▼</li> <li>【一 行事暦 ▼</li> </ul> | 標記為: □公共 ▼ | Workshop Meeting |         |
| 中午   | 開始時間:                                 | 2020/11/20 💌 @                              | 上午11:00 🔻  |                  |         |
| 1下午  | 結束時間:                                 | 2020/11/20 👻 @                              | 上午 11:30 🔻 |                  |         |
| 2下午  | 重複:                                   | (無 ▼)                                       |            |                  |         |
| 3下午  | ····································· | 5分鐘前 ▼                                      |            |                  | =       |
| 4 玉马 | 更多詳細資計                                | R]                                          | 確定  取消     |                  |         |
| 5下午  |                                       |                                             |            | 14 3:00          |         |

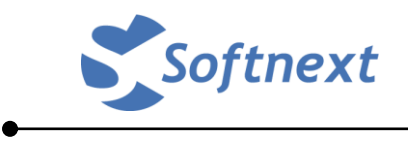

## 八、 使用工作清單

工作清單可以視為是一個待辦事項的列表,也可以拿來追蹤要處理事項的工作進度使用。

| C zimbra                   |              | Q softnext ▼ |
|----------------------------|--------------|--------------|
| 郵件 連絡人                     | 行事曆 工作 喜好設定  | <u>ن</u>     |
| 新工作                        |              | 檢視 ▼ 🔷 🔿     |
| ▼ 工作清單                     | ☆ 按日期排序 →    |              |
| ☑ 工作                       | ★ 按一下此處新增新工作 |              |
| 1 已移除郵件                    |              |              |
| 搜尋                         | ☆ 找不到結果。     |              |
| ▼ 標記                       | ۵            |              |
| 🎺 Important                |              |              |
| <ul> <li>Zimlet</li> </ul> |              |              |
|                            |              |              |
|                            |              |              |

這裡一樣也可以建立多本的工作清單。

|           |                                | ☑ ▼ 搜尋 | Q softnext - |
|-----------|--------------------------------|--------|--------------|
| 郵件 連絡人    | 行事曆 工作 喜好設定                    |        | U            |
| 新工作       | ▼ 編輯   刪除   ➡ ▼   ● ▼   標記為已完成 |        | 檢視 ▼ 🌗 🔿     |
| ▼ 工作清單    | ◎ 新丁作法留                        |        |              |
| 2 工作      | ▲ 尋找共用<br>曾新工作                 |        |              |
| 111 已移除郵件 |                                |        |              |

| © zimbra                              |                                         |            | Q softnext * |
|---------------------------------------|-----------------------------------------|------------|--------------|
| 郵件 連絡人                                | 行事曆 工作 喜好設定                             |            | ŭ            |
| 新工作                                   |                                         |            | 檢視 ▼ 👍 🔿     |
| ▼ 工作清單                                | ◎ 按日期排序 →                               |            |              |
| <ul> <li>工作</li> <li>已移除郵件</li> </ul> | ▼ 按一下此處新增新工作                            |            |              |
| 搜尋<br>▼ 標記                            | <ul> <li>○ 找不到結果。</li> <li>○</li> </ul> |            |              |
| 🏈 Important                           | 新建工作資料夾                                 |            |              |
| ► Zimlet                              | 名稿:                                     | 項<br>確定 取消 |              |

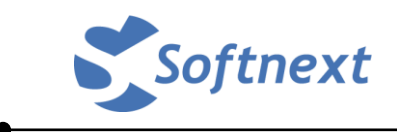

按左上角的「新工作」就可以建立工作事項。

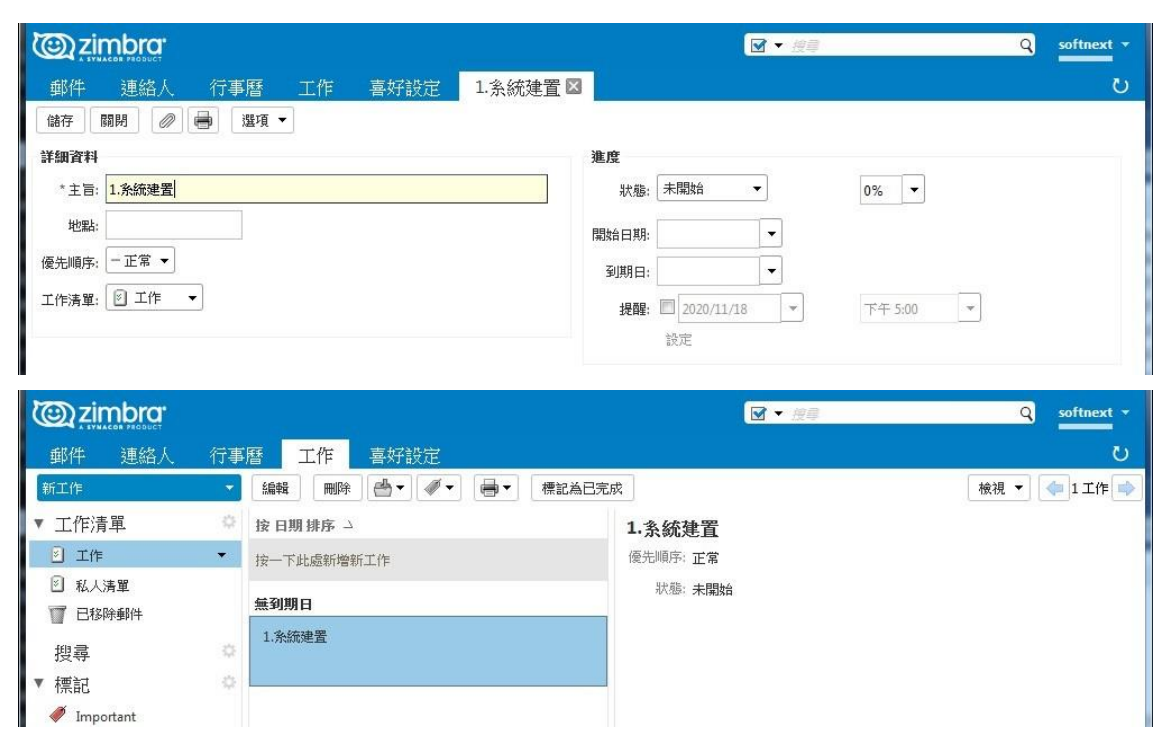

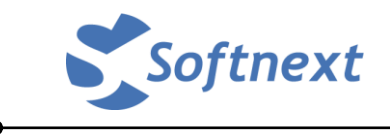

#### 九、 變更密碼

在右上角自己姓名旁的小三角形按一下,會出現如下所示的下拉式選單

| 🕲 zimbra <sup>.</sup>                   |                                     | □ ▼ 渡霉                                  | Q softnext 👻                          |
|-----------------------------------------|-------------------------------------|-----------------------------------------|---------------------------------------|
| 郵件 連絡人                                  | 行事曆 工作 喜好設定                         |                                         | 管理主控台<br>HTMI 用戶端                     |
| 新郵件                                     | ▼ 回覆 全部回覆   轉寄   歸檔   刪除   垃圾郵件   🥌 | ▶ ● ● ● ● ● ● ● ● ● ● ● ● ● ● ● ● ● ● ● | ····································· |
| ▼ 郵件資料夾<br>▼ ▲ 收件匣                      | ☆ 按日期排序 て 1個工作階段                    | 要檢視某個會話,請按一下該會訂                         | 線上說明中心<br>新功能                         |
| Softnext                                | Softnext - 23 Felix@Softnext     ✓  |                                         | 捷徑                                    |
| 器 寄件備份                                  |                                     |                                         | 關於                                    |
| □ ↓ □ ↓ □ ↓ □ ↓ □ ↓ □ ↓ □ ↓ □ ↓ □ ↓ □ ↓ |                                     |                                         | 離線模式                                  |
| 1 已移除郵件                                 |                                     |                                         | 較用 Firefox 側邊列<br>變更密碼                |
| 搜尋                                      | ¢                                   |                                         | 登出                                    |

點變更密碼,會再出現如下的變更密碼畫面。

| Constant of the second second | 後在確認欄位中重新輸入。 |
|----------------------------------------------------------------------------------------------------|--------------|
| 舊密碼:<br>新密碼:<br>確認:                                                                                                    |              |
|                                                                                                    | 變更密碼         |

為了確認是自己要變更的,系統會要求再輸入一次自己的密碼,才能輸入新密碼; 以免因為在公共電腦使用信箱後,沒有先執行「登出」動作,而別人再使用這台電 腦時就可以直接登入您的信箱,並且可以去改動您的密碼。

「登出」的按鈕就在「變更密碼」的底下。

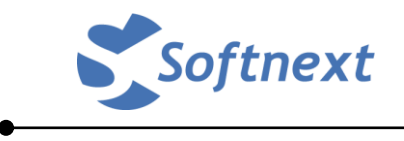

## 十、 查看信箱容量

將滑鼠游標移到右上角自己姓名下有一個白色橫條,等一下,就會出現您的信箱容 量及目前的使用情況。

| C zimbra |                                    | □ ★ 接尋                    | Q softnext 👻                                       |
|----------|------------------------------------|---------------------------|----------------------------------------------------|
| 郵件 連絡人   | 行事曆 工作 喜好設定                        |                           | softnext@nsysu.edu.tw<br>使用 500 MB 限額的 2.4 KB (0%) |
| 新郵件      | ▼ 回覆 全部回覆 轉寄 歸檔 刪除                 | □ 垃圾郵件 □ ● ▼ ● ● ▼ ● 動作 ▼ |                                                    |
| ▼ 郵件資料夾  | 按日期排序  「1個」                        | 」作階段                      | 读拉二下放会好。                                           |
| ▼ 🕹 收件匣  | • 🕨 softnext - 🕗 上                 | 午11:18                    | 6919. TBX 🖬 60 -                                   |
| Softnext | Softnext Test - 123 Felix@Softnext | Ø P                       |                                                    |
| 器 寄件備份   |                                    |                           |                                                    |
| 🍃 草稿     |                                    |                           |                                                    |

要注意:除了郵件之外,其他包括「連絡人」、「行事曆」及「工作」都會佔用您的 信箱容量,因此請將不要的東西刪除,以免佔用空間。

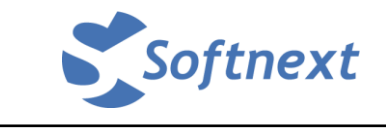

## 附錄、Zimbra 2FA 二階段驗證功能

說明:2FA 二階段驗證功能只有教職員的系統才有提供。此功能是為避免被駭客或 社交工程取得密碼而能登入信箱及操作的安全機制,提供除了原本的密碼之外,還 必須再用第二種方式確認就是本人才能登入系統。

此功能可以支援任何符合 RFC 6238 規範所設計的 TOTP 技術,包含安裝在智慧型 手機上的 APP 或是硬體式的 Token 都可以,以下用最常見且容易取得的 Google Authenticator 來做說明。

在開始之前,先在「App Store」(Apple 手機)或「Google Play 商店」(Android 手機) 安裝 「Google Authenitcator APP」。

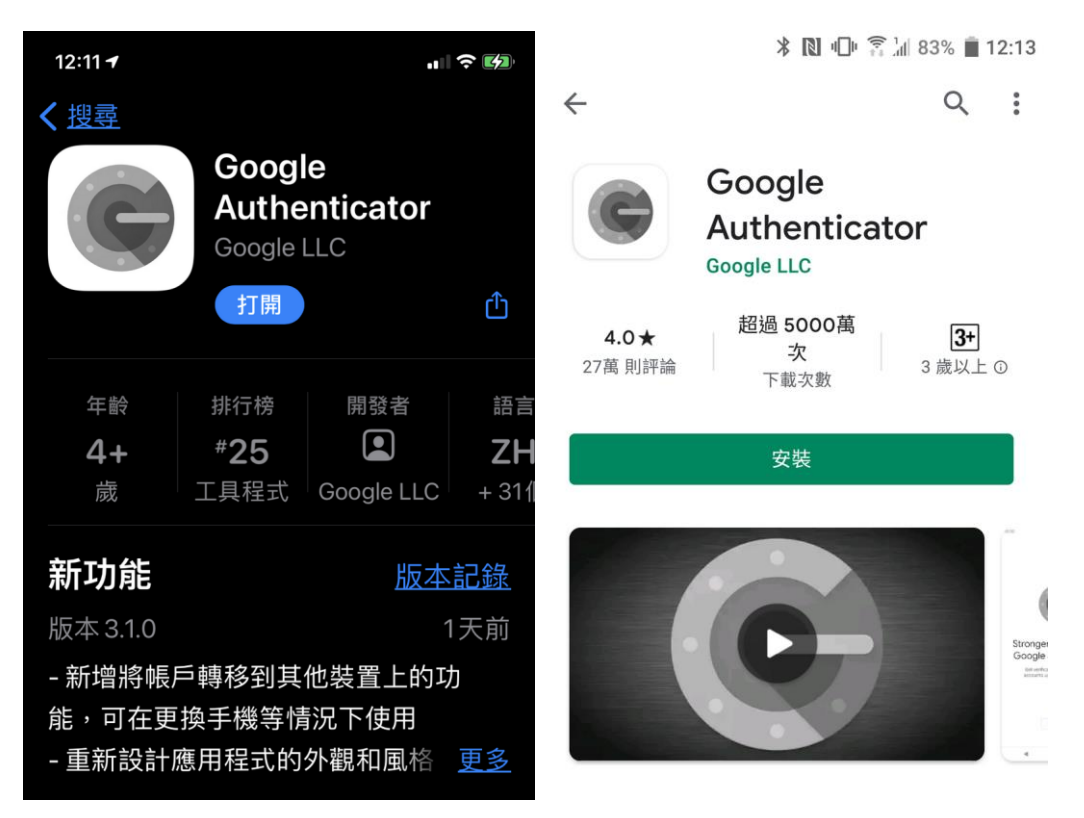

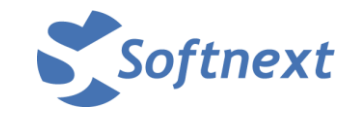

接著登入個人的 webmail,到「喜好設定」「帳戶」設定,在中間的位置可以看到「帳 戶安全性: 設定兩步認證...」即表示系統已有啟用 2FA 二階段驗證功能。點一下 「設定兩步認證...」,系統會出現如下的說明,再按下「開始設定」。

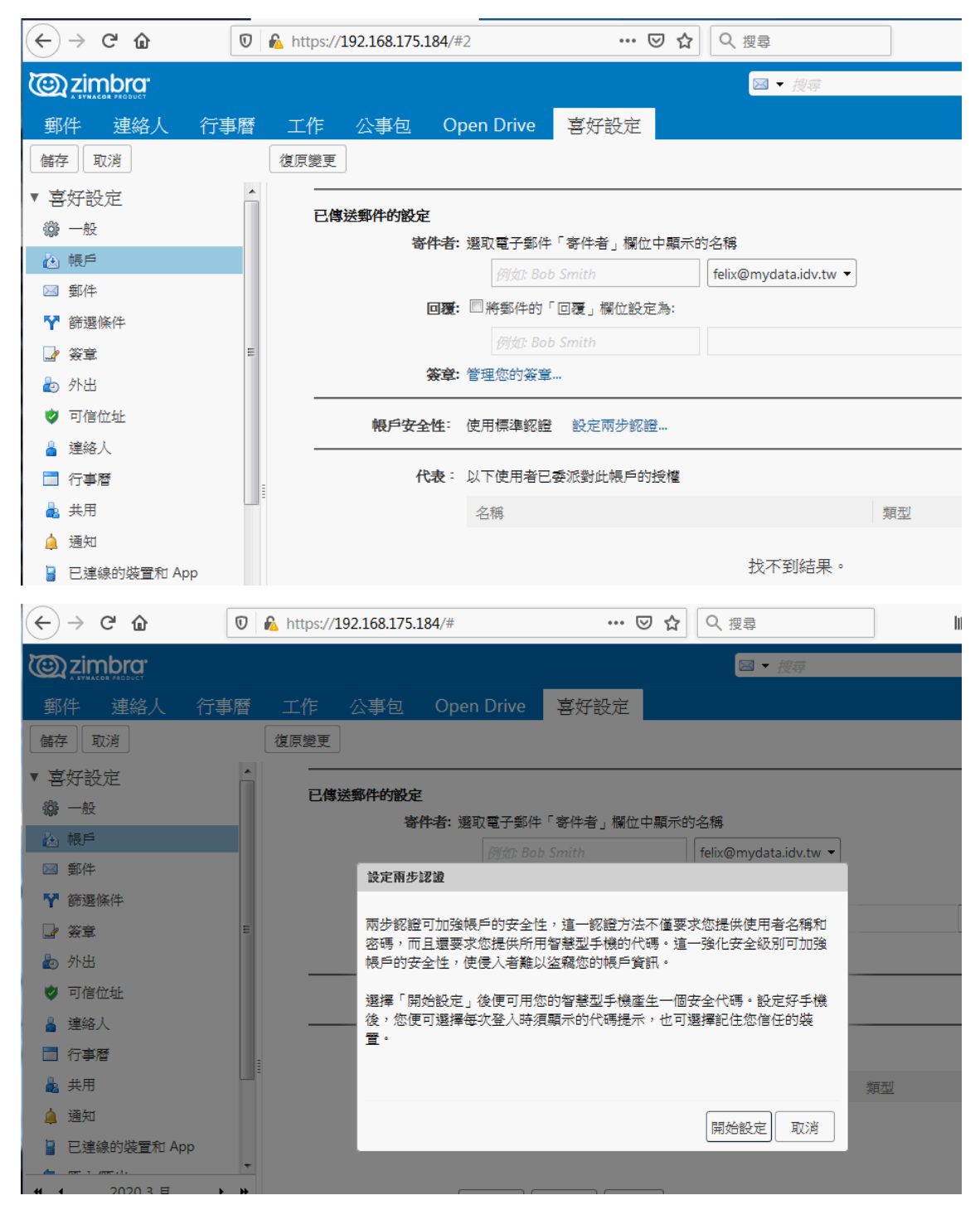

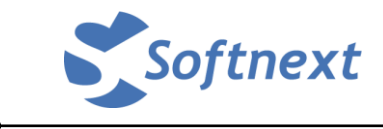

系統必須驗證是本人,所以會出現輸入密碼的視窗,請輸入您的信箱密碼,再按「下 一頁」。

| 設定兩步認證                                       |
|----------------------------------------------|
| 確認密碼                                         |
| 在設定兩步認證前,您必須提供所用帳戶的密碼 "felix@mydata.idv.tw". |
| 密碼:                                          |
|                                              |
|                                              |
| 上一個一下一頁一取消                                   |

此時系統會再提醒必須先在手機安裝符合 TOTP 技術的 APP,因為前面我們已經安裝完成了,所以只要按「下一頁」即可。

|                                                  | Telix@myuata.iuv.tw |
|--------------------------------------------------|---------------------|
| 設定兩步認證                                           |                     |
|                                                  |                     |
| 為您的智慧型手機安裝認證 App                                 |                     |
| 在您的智慧型手機上下載並安裝認證 App。有關支援<br>签問,請且:              | 的認證應用程式方面的          |
| 夏祇,蹲克。                                           |                     |
| https://wiki.zimbra.com/wiki/TOTPApps            |                     |
| 安裝後,您須用您的手機號碼設定該應用程式,然後<br>個帳戶。完成後,便可按「下一步」按鈕繼續。 | 需為此電郵服務新增—<br>-     |
| Ŀ-                                               | 個「下一頁」取消            |

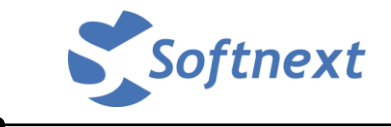

系統會再出現一組金鑰如下所示,請注意:不要用任何方式保存這組金鑰,以免被 有心人士取得,則有可能再產生另一組 2FA 的認證機制。

|           |                  | Tenxeetinyaaraaraa |
|-----------|------------------|--------------------|
| 設定兩步認證    |                  |                    |
| 建線您的電子郵件帳 | <b>戶</b><br>下全論: |                    |
|           | 1 312 248 -      |                    |
|           |                  |                    |
|           |                  |                    |
|           | PZ4D6TTV         |                    |
|           |                  |                    |
|           |                  |                    |
|           |                  |                    |
|           |                  |                    |
|           |                  |                    |
|           |                  |                    |
|           |                  |                    |

此時請執行一開始在手機上安裝好的 Google Authenticator,並點右上角的「十」 接著請輸入您的完整信箱,及在 webmail 上所看到的金鑰即可。

| 14:07 | 14            | al 🗢 🗖 | 14:16 | 1          | .⊪ ≎ ■) | 14:1  | 74    |        |      |       |     |   | all 3 | <b>?</b>     |
|-------|---------------|--------|-------|------------|---------|-------|-------|--------|------|-------|-----|---|-------|--------------|
| ≡     | Authenticator | + 🖍    |       |            | + 🖊     | <     | 以     | 人工     | 方式   | 輸入    | 、驗證 | 碼 |       | ~            |
|       |               |        |       |            |         | 帳戶    |       |        |      |       |     |   |       |              |
|       |               |        |       |            |         | felix | @myda | ata.id | v.tw |       |     |   |       |              |
|       |               |        |       |            |         | 密鑰    |       |        |      |       |     |   |       |              |
|       |               |        |       |            |         | PZ4I  | D6TTV | /      |      |       |     |   |       | ×            |
|       |               |        |       |            |         | 根據    | 時間    |        |      |       |     |   |       |              |
|       |               |        |       |            |         |       |       |        |      |       |     |   |       |              |
|       |               |        |       |            |         | Q     | WE    | E F    | ٦ ٢  | ΓY    | U U | I | С     | Ρ            |
|       |               |        |       |            |         | А     | S     | D      | F    | G     | Н   | J | К     | L            |
|       |               |        |       |            |         | •     | Z     | x      | С    | V     | в   | Ν | М     | $\bigotimes$ |
|       |               |        | 0     | 掃描條碼       |         | 123   | ٢     |        | 5    | space |     |   | do    | one          |
|       |               |        |       | 以人工方式輸入驗證碼 | _       |       | )     | _      |      |       |     |   |       | Ŷ            |

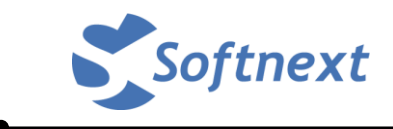

如果有綁定成功,在手機 APP 就會看到如下圖所示的畫面,即表示已綁定成功。

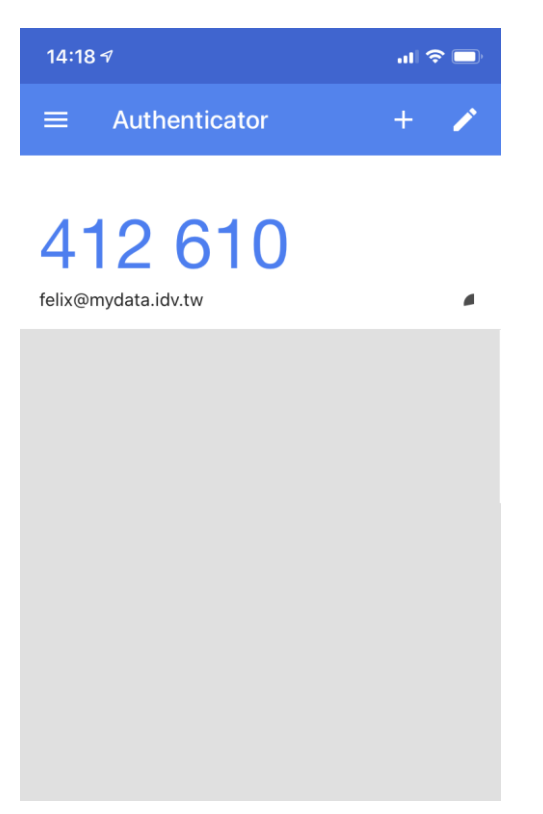

而在 webmail 的畫面也會出現如下的成功提示畫面。

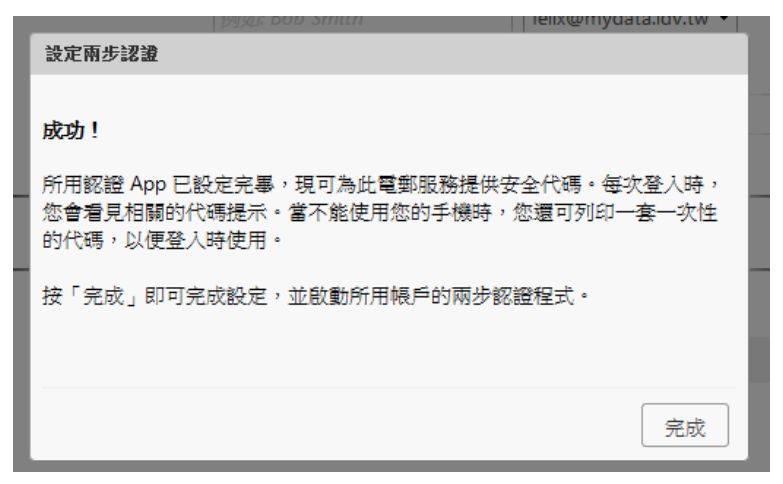

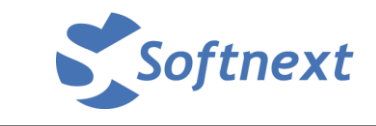

| Comparison zimbra: |          |      |      |                     |             | ☑ ▼ 搜尋       | Q              | felix@myd |
|--------------------|----------|------|------|---------------------|-------------|--------------|----------------|-----------|
| 郵件 連絡人             | 行事曆      | 工作   | 公事包  | Open Drive          | 喜好設定        |              |                |           |
| 儲存取消               |          | 復原變更 |      |                     |             |              |                |           |
| ▼ 喜好設定             | <b>^</b> |      | 帳戶安全 | 性: 使用兩步認證           | 關閉兩步認證      | <u>ŧ</u>     |                |           |
| <b>心</b> 一般        |          |      | 一次性什 | <b>飞碼:</b> 10 個未用代碼 | <b>り</b> 檢視 |              |                |           |
| 🚵 帳戶               |          |      | 信任的势 | <b>适置: 您有 0 個信任</b> | 的装置撤销道      | 個裝置 撤銷所有其他裝置 |                |           |
| ⊠ 郵件               |          |      | 應用   | 月程式 為不支援兩步          | 認證的應用程式     | 建立密碼         |                |           |
| ❣ 篩選條件             |          |      |      | 名稱                  |             | 已建立          | 上次使用時間         |           |
| → 茶章               | =        |      |      |                     |             | 长不到法         | ∃ .            |           |
| 占 外出               |          |      |      |                     |             | 12/11/10/17  | * <sup>*</sup> |           |
| 🥏 可信位址             |          |      |      | [                   |             | _            |                |           |
| 🎍 連絡人              |          |      |      | 新增應用程式              | 代碼」「撤銷代码    | 馬            |                |           |

此後當在 webmail 登入時,輸入完帳號密碼後,系統就會出現如下的畫面,要求必 須輸入第二組驗證碼,就必須執行前述的 Google Authenticator APP,並且在倒數結 束前輸入手機上顯示的驗證碼。如果來不及也可以等手機重新產生另一組驗證碼再 輸入也可以。

| <u>کې د ا</u> |          |  |
|---------------|----------|--|
| 代碼:           |          |  |
|               | ■ 信任這部電腦 |  |
|               |          |  |
|               |          |  |

如果覺得每次都要重新輸入驗證碼很麻煩的話,在確認您所使用的電腦(或是手機上 的瀏覽器)是只有您自己可以使用,完全不會被別人偷用的情況下,則可以勾選「信 任這部電腦」,那麼以後使用這台電腦登入時,就不用再輸入驗證碼,但是相對的一 旦被別人猜到您的密碼,在這台電腦上就可以跳過2FA的機制來登入系統,這點請 特別注意。

再重新到「喜好設定」的帳戶裡,可以看到如下的畫面。

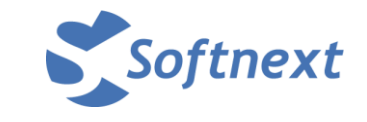

系統為了避免當手機沒帶在身邊、手機臨時沒電或是 APP 程式有問題無法開啟的情況下,預設有產生十組「一次性代碼」做為此情況之備用。如果擔心發生上述的問題,建議可以將這「一次性代碼」列印出來,並且想辦法隨身攜帶並且不要被發現是做什麼用途的。而這些代碼顧名思義就是只能使用一次,使用過後就失效了。

| 帳戶安全性: | 使用兩步認證  | 關閉兩步認證…   |          |
|--------|---------|-----------|----------|
| 一次性代碼: | 10個未用代碼 | 檢視        |          |
| 信任的裝置: | 您有1個信任的 | 裝置 撤銷這個裝置 | 撤銷所有其他裝置 |
| 應用程式   | 為不支援兩步認 | 證的應用程式建立密 | 硒        |
|        | 名稱      |           | 已建立      |
|        |         |           | 找不到結果。   |

補充事項:

- 1. 2FA 機制是比較新的軟體才有的規格,因此舊有的收信程式都不支援,包含使用 POP3、IMAP 及手機的 ActiveSync 同步模式等都不行。就 Zimbra 而言,只有 webmail 及 Outlook MAPI 模式才能支援。
- 2. 所以在啟用 2FA 之後,如果也有使用如上述的收信方式,必須使用「應用程式 代碼」的方式才能登入。
- 此外,如果有勾選了「信任這部電腦」,系統限制免 2FA 驗證的期限只有 30 天, 超過 30 天後仍然會再出現要輸入 2FA 驗證碼,但是可以再次勾選「信任這部電 腦」。
- 4. 如果曾經信任過的裝置已不再使用,建議應執行撤銷信任裝置

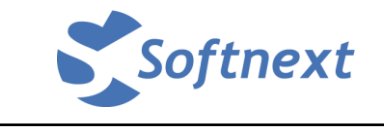

以下示範說明如何產生「應用程式代碼」及使用 Outlook 設定 IMAP 的連線方式來 收發信。

在「兩次認證設定」畫面按「新增應用程式代碼」

| 帳戶安全性: | 使用兩步認證    | 關閉兩步認證     |          |            |        |
|--------|-----------|------------|----------|------------|--------|
| 一次性代碼: | 10 個未用代碼  | 檢視         |          |            |        |
| 信任的裝置  | 您有 2 個信任的 | 的裝置 撤銷這個裝置 | 置 撤銷所有其他 | 接置         |        |
| 應用程式   | 為不支援兩步的   | 忍證的應用程式建立  | 密碼       |            |        |
|        | 名稱        |            | 已建立      |            | 上次使用時間 |
|        |           |            | 找不到約     | <b>禧果。</b> |        |
|        | 新增應用程式    | 代碼 撤銷代碼    |          |            |        |

輸入一個好識別的名稱

| <b>帳戶安全性</b> : 使用兩步認證        | 關閉兩步認證                         |
|------------------------------|--------------------------------|
| 一边性伴u: 10 個字田伴a<br>新始應用程式代碼  | E 始海                           |
| 若所用應用程式不支援兩步<br>其登入您的帳戶時授權給額 | 步認證,您可產生一個密碼,用以在第一次用<br>§應用程式。 |
| 應用程式名稱:                      |                                |
|                              | 下一頁                            |

系統會產生一組應用程式代碼如下:

| 帏 | 戶安全性:            | 使用兩步認證                 | 關閉兩步認證           |     |  |
|---|------------------|------------------------|------------------|-----|--|
| Ī |                  | 10 個字田/P)輝<br>【代碼      | 检查               |     |  |
|   | 第一次用診<br>本 4 許你的 | 《應用程式登入您)<br>1應用铅式左面你) | 的帳戶時,可輸入這個密碼。這個密 | 碼可用 |  |
|   | 9KJUBT12381      | 加速用程式任机态               | n lines − .      |     |  |
|   | 應                | (用程式密碼:                | NKHXDVC          |     |  |
|   |                  |                        | Γ                | 關閉  |  |
|   | 代表:              | 以下使用者已委                | 派對此帳戶的授權         |     |  |

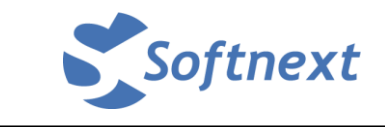

在收信程式設定 IMAP 的相關設定如下,

| 愛更帳戶                    |                     |                          | x   |
|-------------------------|---------------------|--------------------------|-----|
| 網際網路郵件設定<br>您的電子郵件帳戶需要: | 這些設定才能生效。           |                          | No. |
| 使用者資訊                   |                     | 測試帳戶設定                   |     |
| 您的名稱(Y):                | felix(184)          | 在填入本視窗資訊後,建議您按下面的按鈕以測試您的 |     |
| 電子郵件地址(E):              | felix@mydata.idv.tw |                          |     |
| 伺服器資訊                   |                     |                          |     |
| 帳戶類型(A):                | IMAP 🚽              | 測調帳甲設定(1)                |     |
| 內送郵件伺服器(I):             | 192.168.175.184     | ☑按[下一步]按鈕測試帳戶設定(\$)      |     |
| 外寄郵件伺服器 (SMTP)(O):      | 192.168.175.184     |                          |     |
| 登入資訊                    |                     |                          |     |
| 使用者名稱(U):               | felix               |                          |     |
| 密碼(P):                  | ****                |                          |     |
| ▼ i                     |                     |                          |     |
| 🔲 需要使用安全密碼驗證 (\$        | PA) 登入(Q)           | [其他設定(M)]                |     |
|                         |                     | <上一步(B) 下一步(A) > 取消      |     |

當按下「下一步」時,因為系統已啟用 2FA 二階段驗證機制,所以會再出現要輸入兩步認證代碼的畫面,當然同樣可以勾選「記住這個裝置」,一樣也是 30 天有效。

| 代碼 |             | 驗證(V)          |
|----|-------------|----------------|
|    | □ 記住這個裝罢(p) | <b>取べる(</b> C) |
|    |             | 4X/B(C)        |

如果在啟用 2FA 二階段驗證功能之後,不想再使用二階段驗證功能,則在正常登入 個人 webmail 並進入「喜好設定」中,點「關閉兩步認證」即可將之關閉。

但是如果因為遺失手機、沒有帶備用的「一次性代碼」,因而無法用第二組驗證碼登 入的情況,就只能請管理者協助暫時先將您的 2FA 功能關閉,待您能登入後再重新 設定即可。